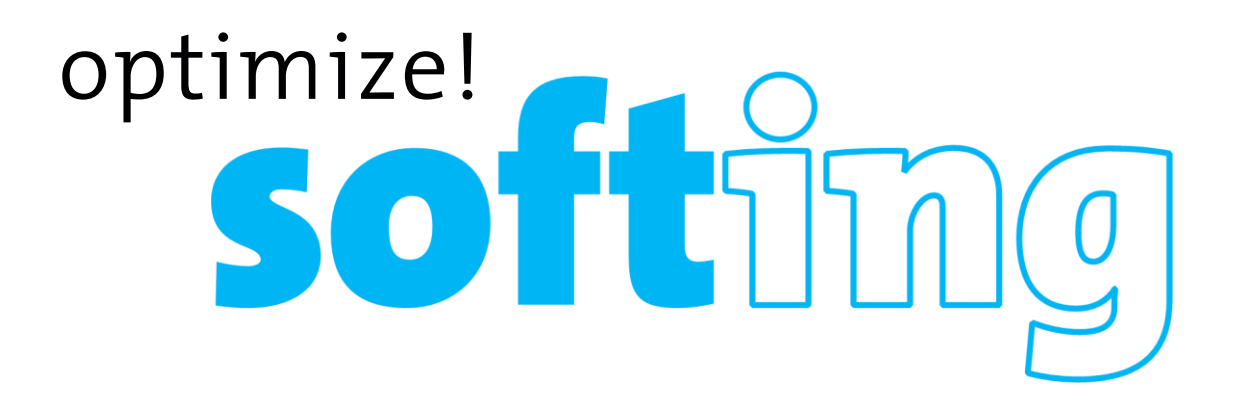

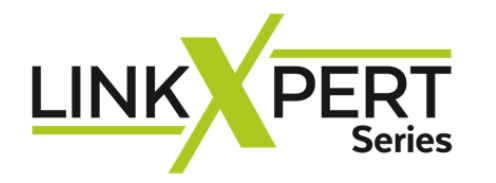

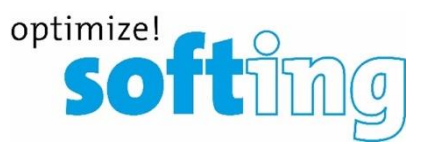

softing

LINK

O

# LinkXpert TP

Vérifier facilement les réseaux LAN cuivre, pour diagnostic, mise en service ou maintenance.

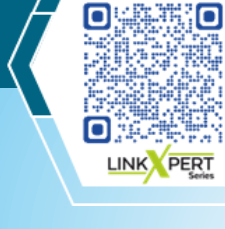

softing

Le LinkXpert M3 interface cuivre, fibre et Wi-Fi, il diagnostique et résous tous les problèmes courants de réseau local Ethernet.

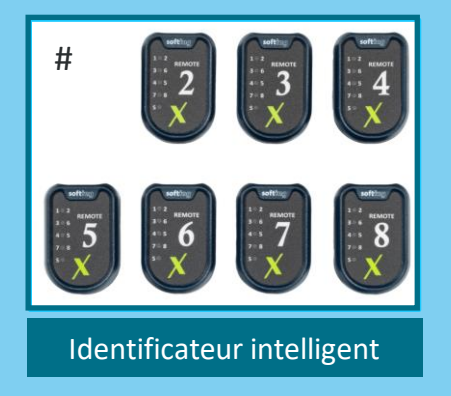

#### Accessoires

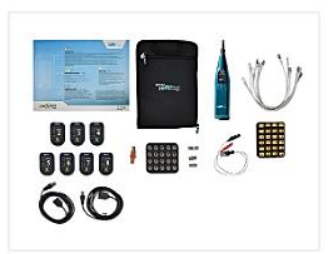

Installer Kit Kit complet pour les mesures cuivre et compris l'identification des ports & le localisateur de câbles

LinkXpert Kits

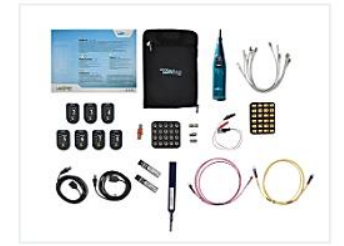

2

Professional Kit Kit complet pour applications professionnelles pour tous les réseaux comprend un kit d'installation et un kit fibre

LinkXpert Kits

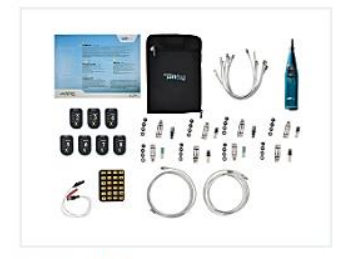

LinkXpert M3

Industrial Kit Kit complet pour les applications industrielles

LinkXpert Kits

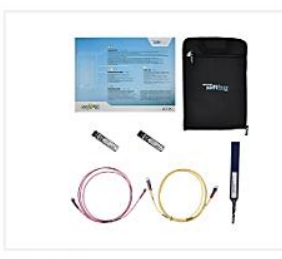

Fiber Kit Kit complet pour les mesures sur fibre optique, y compris les modules SFP MM/SM correspondants

LinkXpert Kits

Page 2

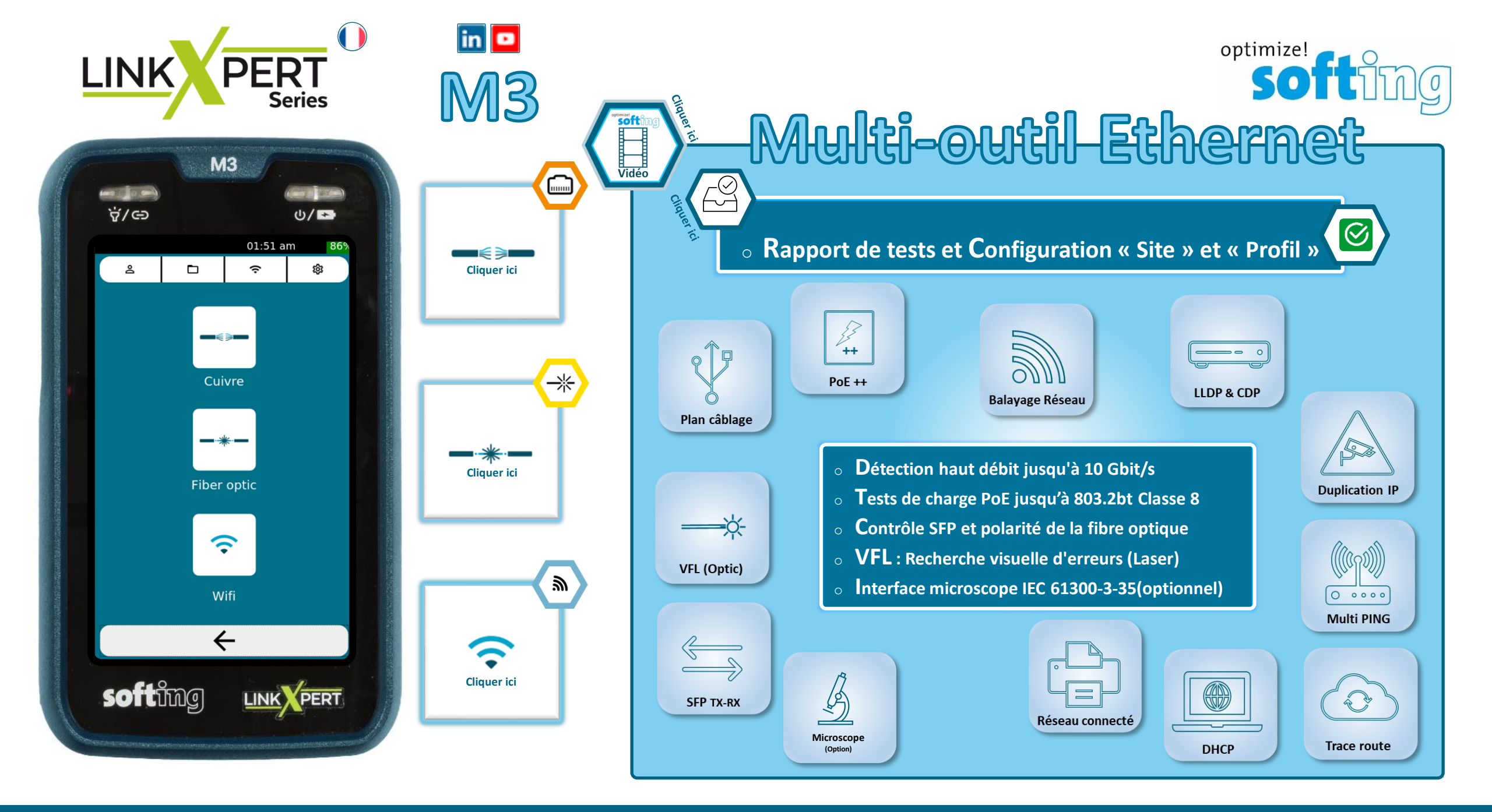

## Les écrans de configuration 🕸

LINK

PERT

Series

| Date/Heure                                                                                                   | Paramètres système | Paramètres sonores                                                        | Langue                                                                                                    | Réseau                                                                                                 | Réseau                                                                                                    |
|----------------------------------------------------------------------------------------------------|--------------------|---------------------------------------------------------------------------|----------------------------------------------------------------------------------------------------|----------------------------------------------------------------------------------------------------|----------------------------------------------------------------------------------------------------|
| Paramètres systèr 216:54 1007<br>Date: 23 / 08 / 2023                                                        | Arrêt: 1 heure     | Sound on/off                                                              | Paramètres systèr 🛜 16:55 100%<br>Sélection langue<br>English<br>Deutsch<br>Français<br>Español<br>Italiano                          | Paramètres systèr 🛜 16:56 100%<br>Interface<br>Cuivre Fibre optique Wiffi<br>Vitesse lien<br>DHCP_VLAN | Paramètres systèr 🐑 17:01 100%<br>Interface<br>Cuivre VFibre optique Wifi<br>DHCP_VLAN<br>Test time out                                                                                                    |
| Z2-heures AM                                                                                                 | ←                  | Æ                                                                         | Æ                                                                                                    | Test time out                                                                                          |                                                                                                    |
| , , , , , , , , , , , , , , , , , , ,                                                                        |                    |                                                                           |                                                                                                    |                                                                                                    | <u> </u>                                                                                                    |
| MAC Spoofing                                                                                                 | 802.1X Sécurité    | Unité                                                                     | Mise à jour logiciel                                                                                                    | Restaurer réglages usine                                                                               | A propos                                                                                                    |
| Paramètres syster i 16:57 100?                                                                               |                    | Paramètres syster 🞓 16:57 1009<br>Afficher unités<br>Mètres (m) Feet (ft) | Paramètres syster (*)     16:58     1000       Fichier Logiciel:     ////////////////////////////////////                            | Paramètres systèr (余 16:58 100)<br>Unit will be reset to factory condition.<br>Réinitialiser           | aramètres syster     16:59     100       Softing IT Networks homepage:<br>itnetworks.softing.com     Softing Offices:       Europe/Middle East/Africa       Softing IT Networks GmbH Richard-Reitzner-<br>Alle 6 0.85540 Haar, Munich Phone: +49 89       45 656 660 E-mail:<br>info.tinetworks@softing.com       France       Softing SARL       14 Avenue de l'Opéra       Paris 75001 France Tel : +33 1451 72805<br>info.france@softing.com       Italy       Softing Italia Srl.Via M. Kolbe, 6 20090 Cesano<br>Boscone (MI) |
| connaissances nécessaires,<br>Il est recommandé de laisser<br>les paramètres adresse MAC<br>sur « Défault ». |                    | <del>~</del>                                                              | 5.43 #228 SM# PREMPT The Feb 3 21 20 10 PST 2022<br>Partition:<br>mmcboot 2Version 8.00.00 activemmcboot<br>Numéro de série: 1.00.00 | <del>~ ~</del>                                                                                         | Phone: +39 02 4505171 E-mail:<br>info@softingitalia.it<br>North America<br>Softing Inc. 7209 Chapman Highway<br>Knoxville, TN 37820<br>Phone: +1 865 251 5250 E-mail:<br>info@softing.us<br>Asia / Pacific<br>Softing Singapore Pte. Ltd. 3 Science Park                                                                                                    |

P

Page 4

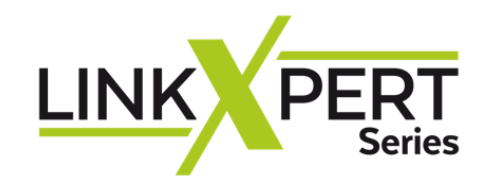

### **Rapport d'acceptation** Tests de réseau

Profinet

### lest de câble Cuivre | Fibre optique | WLAN

## Balayage de réseau

Test de conformité de l'installation CAT 8

## Ethernet

### **IT Networks**

## Menu Cuivre Prise en main

**LinkXpert Series** 

**Cliquer le signe** 

\_€≥\_

- Le M3 est un multi-outil Ethernet
- Les icones du menu « Cuivre »
- Mise à jour du logiciel
- Plan de câblage (A,B)
- Générateur de tonalité
- Network Discovery
- LLDP

DCRU

- DHCP
- PoE
- 🔹 Duplicate IP
- Ping
- Traceroute

#### Retour

optimize!

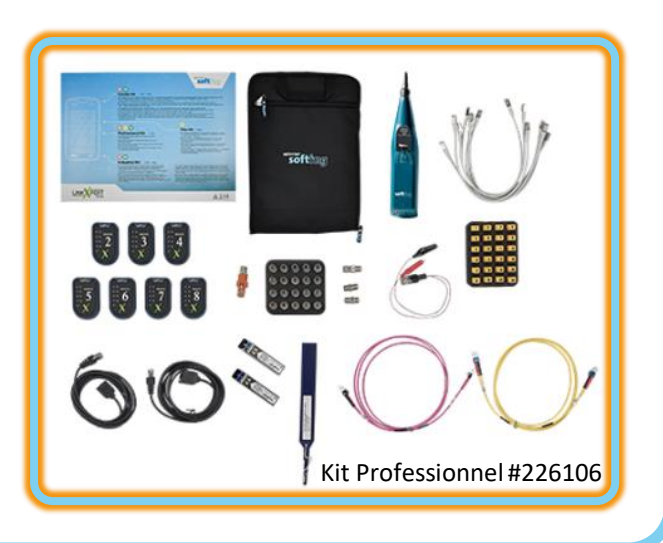

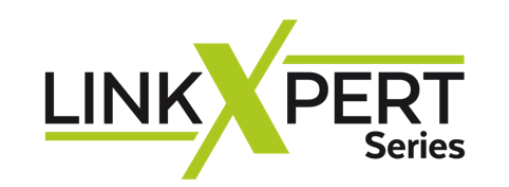

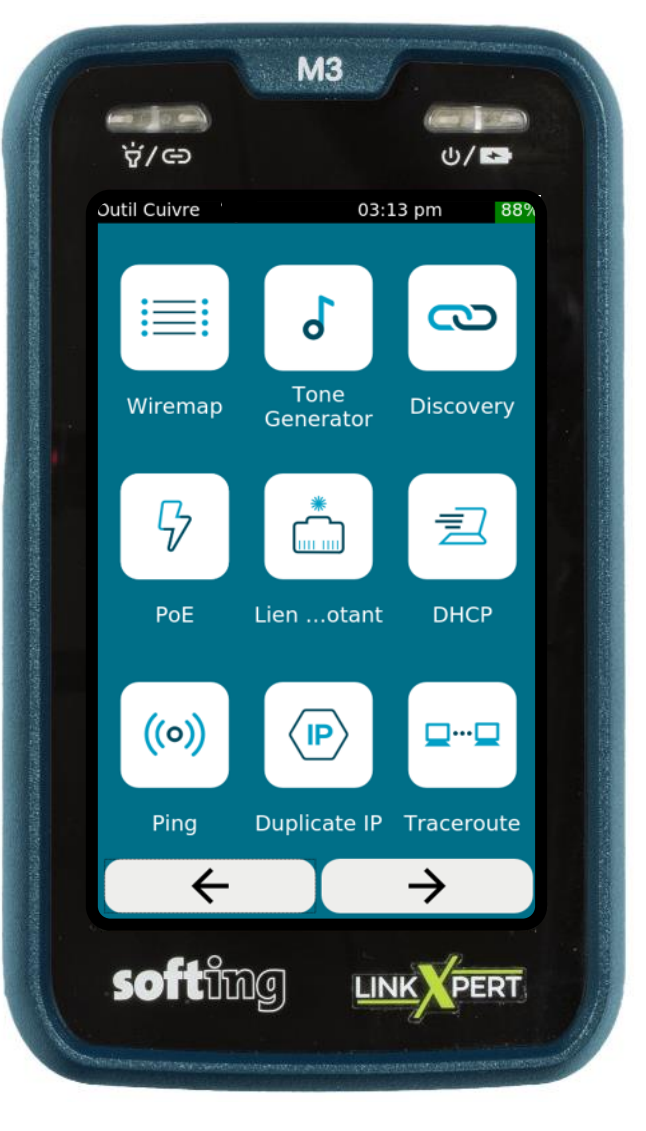

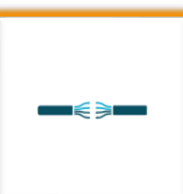

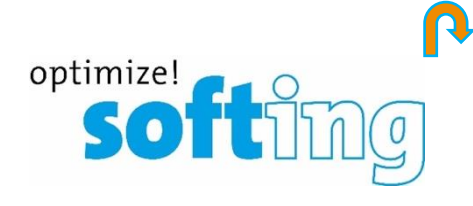

.....

- Plan de câblage (Wire map)
  - Générateur de tonalité (avec un CP15)
- 🔄 Découverte de port (Capacité)
- Puissance électrique avec Ethernet (PoE)
- Recherche de port au commutateur (Lien clignotant)
- Recherche d'adresse IP de l'outil connecté (DHCP)
- Ping (multiples)
- Duplication d'adresse IP dans le même LAN
- Traceroute (Nb. de sauts à la destination et délai en ms)
- 🐵 Balayage réseau (découverte)

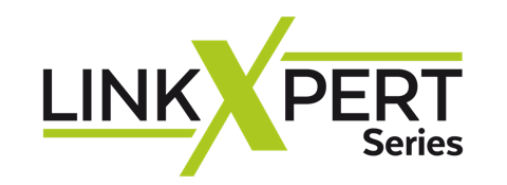

## Mise à jour du logiciel

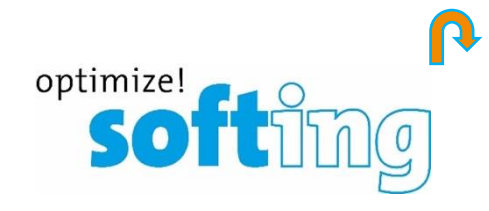

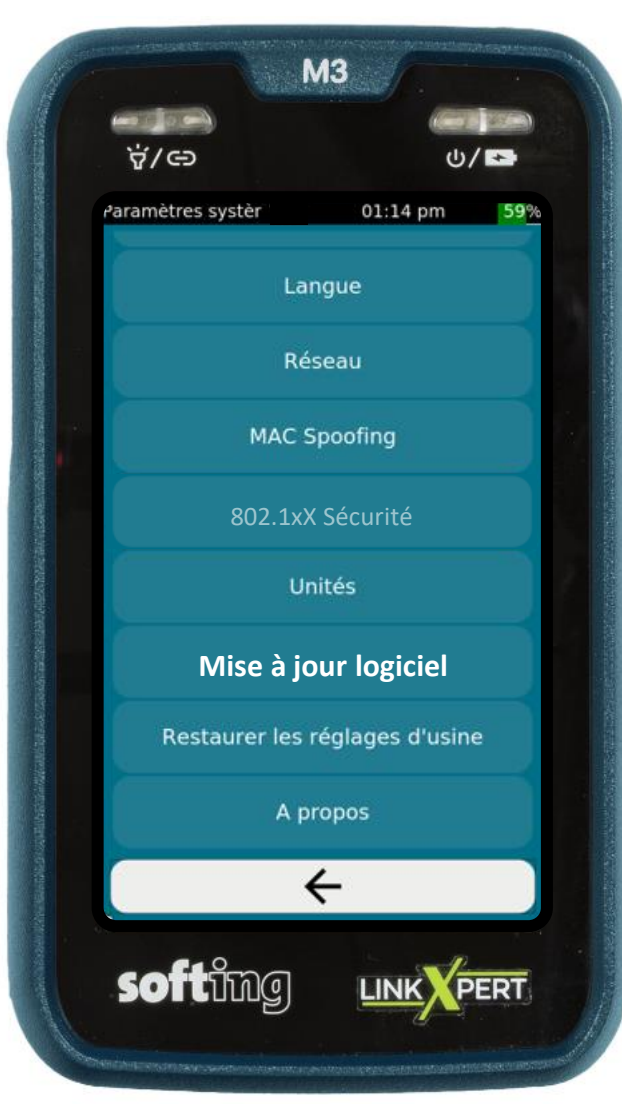

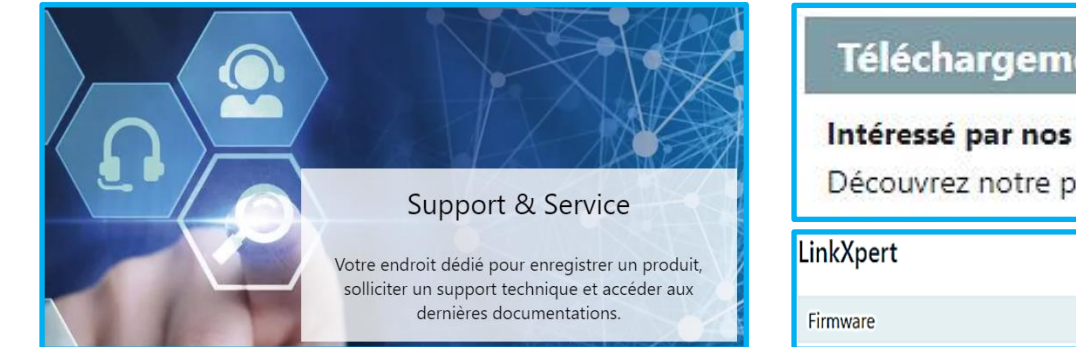

| Téléchargement de logiciels                       |   |
|---------------------------------------------------|---|
| Intéressé par nos dernières versions logicielles? | • |
| Découvrez notre page de téléchargement            |   |

Multi-lingual

| C | ia | ier | ici |  |
|---|----|-----|-----|--|

- Sauvegardez toutes les données de test de l'appareil avant la mise à jour du logiciel
- Les données des tests seront effacées par la mise à jour du logiciel et ne peuvent pas être restaurées
- Softing décline toute responsabilité en cas de perte de données de test
- Mettre en charge le LinkXpert avec l'adaptateur secteur fourni. L'alimentation électrique ne doit pas être interrompue pendant la mise à jour logiciel. Ne débranchez pas le LinkXpert de l'alimentation électrique ou ne le redémarrez pas manuellement

Sélectionner l'icône Paramètre du système avec le « Menu Principal »

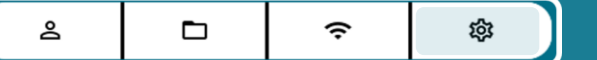

- · Choisir « Mise à jour logiciel »
- Copiez la nouvelle version du logiciel sur une clef USB vide et formatée FAT32
- Le nom du fichier doit avoir le format suivant : Linkxpert\_fw\_version.tar.gz
- Insérez la clef -sur laquelle vous avez téléchargez le fichier dézippé .gz- sur le LinkXpert
- Vous visualisez le contenu de votre clef USB
- Choisir « Sélection fichier », choisir fichier et ouvrir
- La mise à niveau prend plusieurs minutes.
- Après la mise à niveau, l'appareil redémarre et affiche l'écran principal

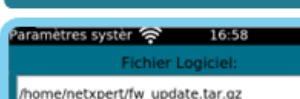

Mise à jour logiciel

Télécharger >

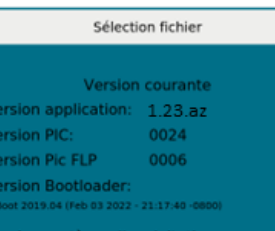

rsion système d'exploitation: 3 #228 SMP PREENET The Feb 3 21:20:10 PST 2022 rtition: mcboot 2Version 8.00.00 activemmcb

néro de série: 1.00.00

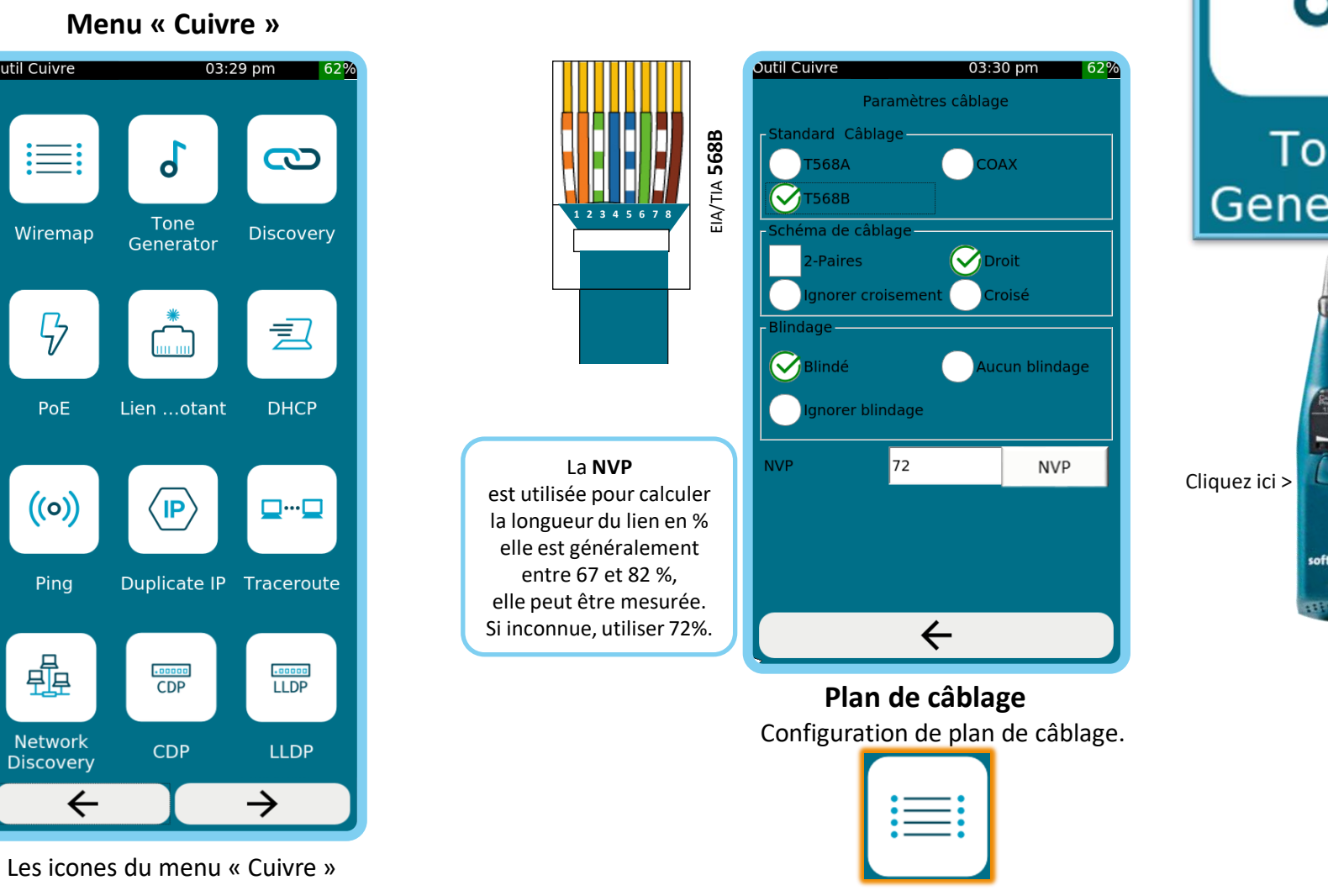

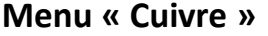

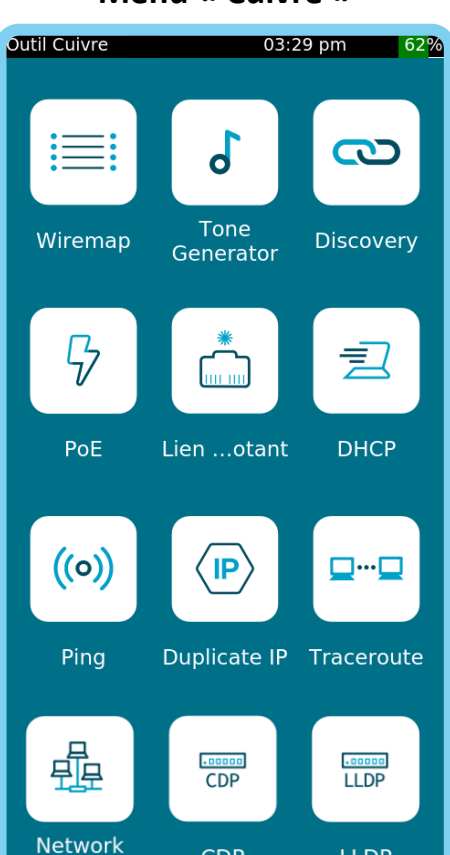

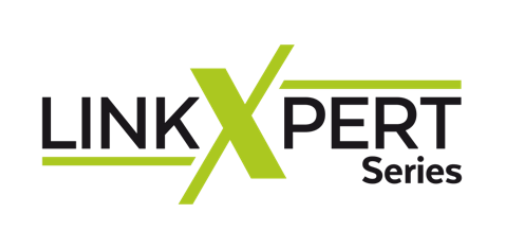

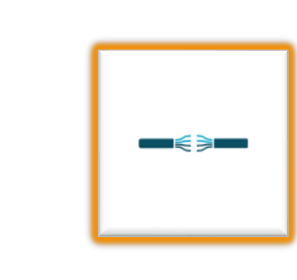

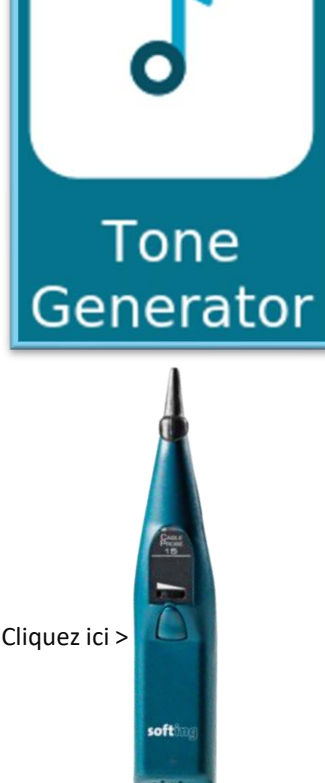

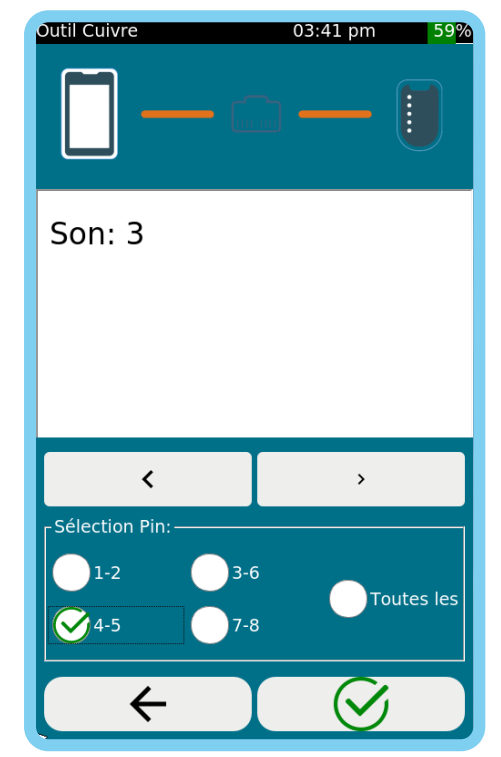

optimize!

soft

#### Générateur de tonalité

Le générateur de tonalité est compatible avec le CP15. Il existe le son 0,1,2,3. Vous pouvez envoyer la tonalité de recherche sur une seule paire ou sur toutes les paires.

Page 8

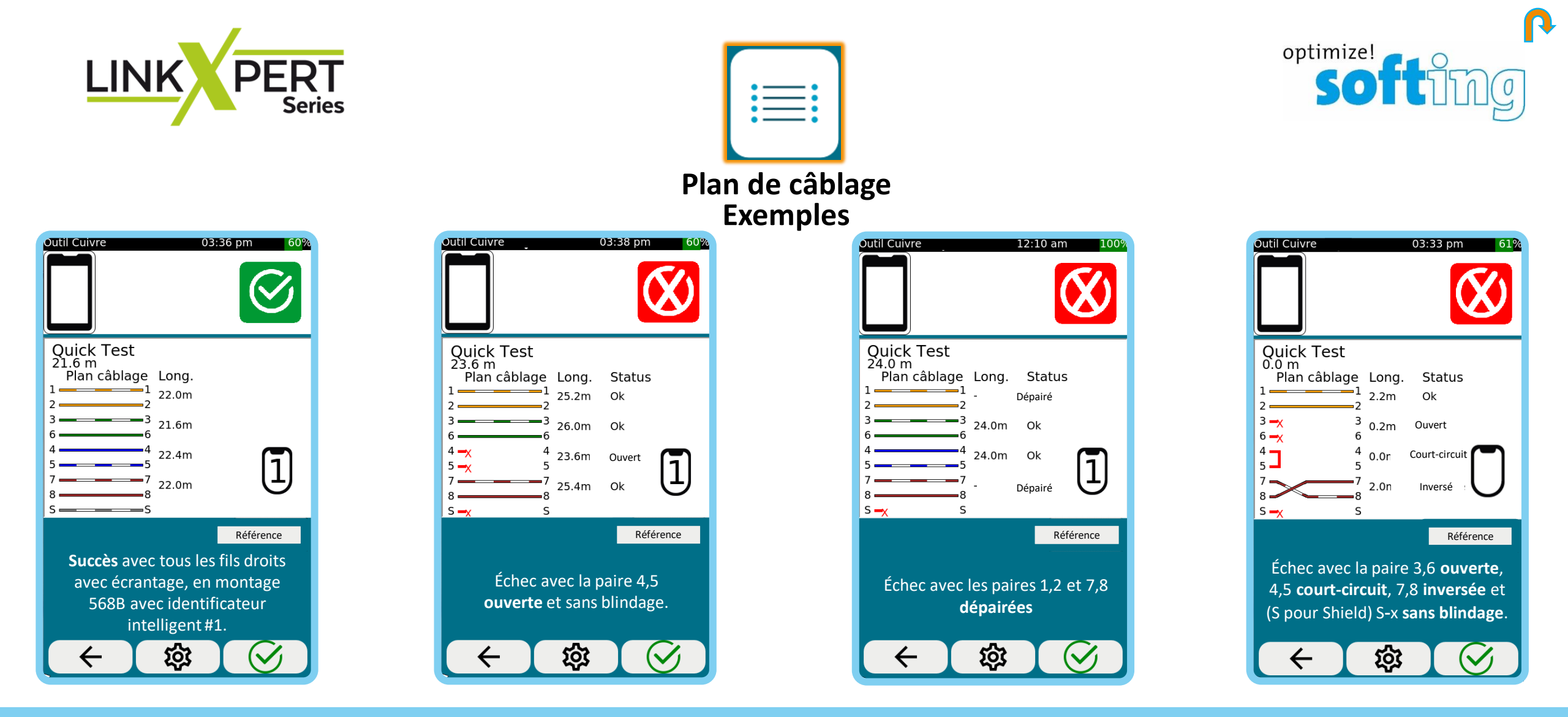

Référence Définir la référence est un étalonnage à zéro. Vous pouvez définir la référence avec ou sans câble.

Si le premier câble de raccordement doit être pris en compte dans le calcul de la longueur, « Référence » devrait être effectué SANS câble de raccordement.

• Si le premier câble de raccordement ne doit pas être pris en compte dans le calcul de la longueur, le câble doit être connecté pour « Référence ».

•

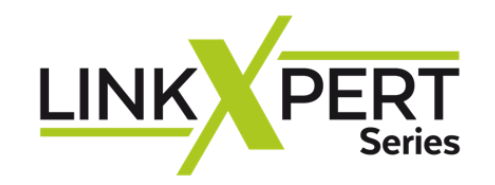

Network Discovery

| Outil Cuivre                                                 | <b>പ</b> 03                          | :16 pm 87%        |
|--------------------------------------------------------------|--------------------------------------|-------------------|
| <b>—</b>                                                     | - 📖 -                                |                   |
| Netv<br>Auf                                                  | vork Discovery 7<br>to: _ 192.168.69 | Fest: 7<br>9.156  |
| Adresse MAC                                                  | Adresse IPv4                         | Nom DNS           |
| DC:90:88:1E:04:1A                                            | 192.168.69.1                         |                   |
| AC:50:DE:B3:95:39                                            | 192.168.69.156                       | AC-50-DE-B3-95-39 |
| 08:D0:9F:71:9D:67                                            |                                      |                   |
| 4C:02:20:66:4A:45                                            | 192.168.69.120                       | M2007J3SY         |
| Détails équ                                                  | ipement                              |                   |
| MAC Address:                                                 | DC:90:88:1E:                         | 04:1A             |
| IPV4 Address:<br>IPV6 Address:<br>DNS Name:<br>Netbios Name: | 192.168.69.1<br>fe80::d90:88         | ff:fele:41a       |
| Services<br>Device Type:                                     | DHCP, DNS<br>Router                  |                   |

Balayage du réseau connecté. Renseigne les détails équipement. Configurable en Mode et Plage.

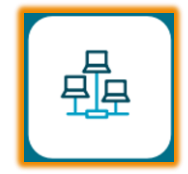

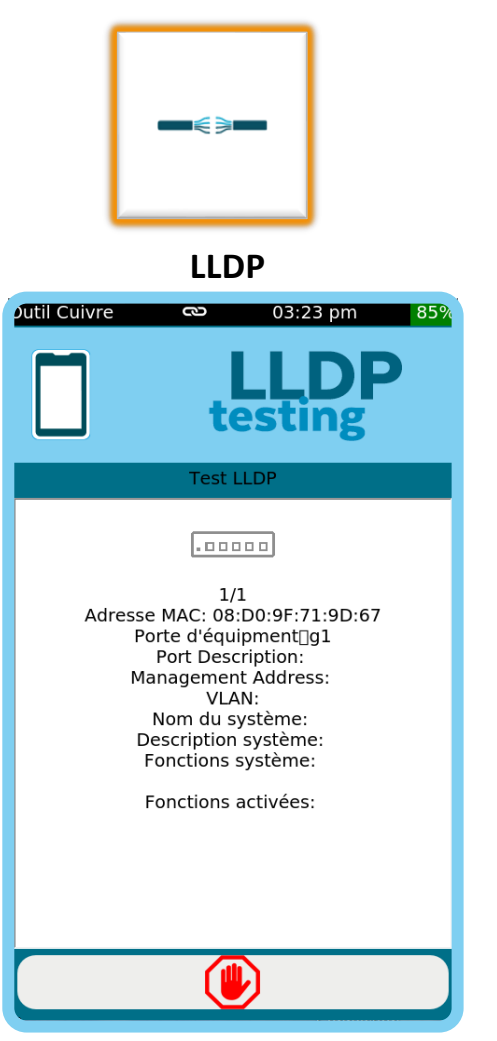

Link Layer Discovery Protocol permet aux équipements de réseau d'échanger leurs identités sur un LAN (couche 2 du modèle OSI).

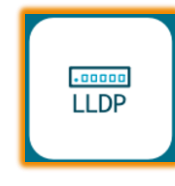

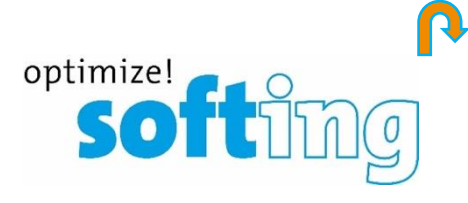

DHCP **Outil Cuivre** 03:28 pm ß Test DHCP = Test DHCP: Complet Adresse IP: 192.168.69.112 Masque sous-réseau: 255.255.255.0 Serveur DNS 1: 192.168.69.1 Temps de réponse: 1 days IP Serveur DHCP: 192.168.69.1 Temps de réponse: 11ms  $\leftarrow$ 

Dynamic Host Configuration Protocol est utilisé pour configurer ou obtenir les informations de configuration.

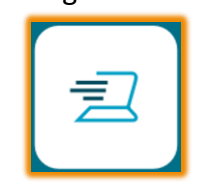

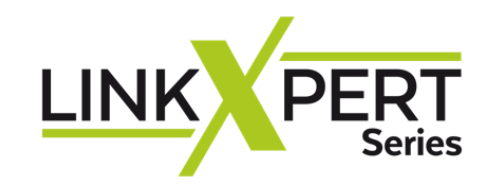

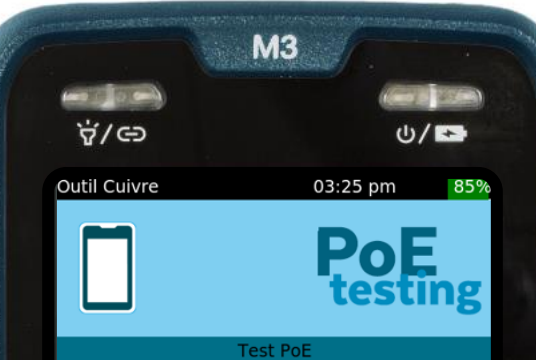

#### Test PoE

ModeMode A: PoE detected on pins 1-2 and 3-6. Polarité: Reverse Polarity: 1-2 negative, 3-6 positive Type:Type 1 (802.3af) (PoE) Classe de puissance: 3 Puiss. max.absorbée par le dispositif13 Watts 47.1V @ charge min. 46.0V @ charge max.

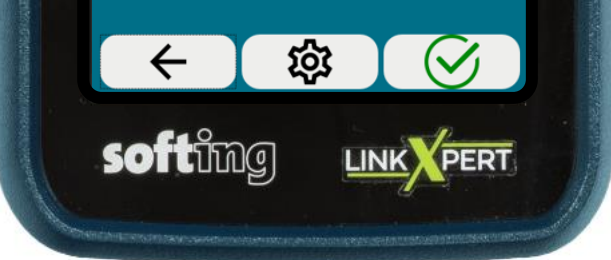

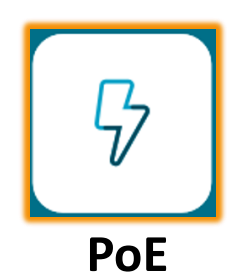

La capacité du switch à fournir une alimentation électrique à distance aux normes **IEEE 802.3** est testée en branchant le **LinkXpert** au bout du lien.

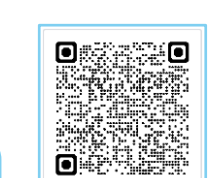

#### Alimentation électrique par Ethernet

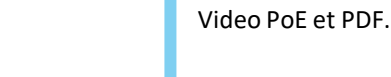

optimize!

SO

## **Guide PoE**

|         |              |        | Puissance au               | ı switch (PSE)           | Puissance au<br>Disposifif Al | <b>périphérique</b><br>imenté (DA) |             |
|---------|--------------|--------|----------------------------|--------------------------|-------------------------------|------------------------------------|-------------|
| Classes | ΡοΕ          | Paires | Puissance<br>délivrée en W | Gamme de<br>tension en V | Puissance<br>accéptée en W    | Gamme de<br>tension                | Normes IEEE |
| 0       | PoE Type 1   | 2      | 15.4                       | 44-57                    | 12.94                         | 37-57                              | 802.3af     |
| 1       | PoE Type 1   | 2      | 4                          | 44-57                    | 3.84                          | 37-57                              | 802.3af     |
| 2       | PoE Type 1   | 2      | 7                          | 44-57                    | 6.49                          | 37-57                              | 802.3af     |
| 3       | PoE Type 1   | 2      | 15.4                       | 44-57                    | 12.95                         | 37-57                              | 802.3af     |
| 4       | PoE+ Type 2  | 2      | 30                         | 50-57                    | 25.5                          | 42-57                              | 802.3at     |
| 5       | PoE++ Type 3 | 4      | 45                         | 50-57                    | 40                            | 42-57                              | 802.3bt     |
| 6       | PoE++ Type 3 | 4      | 60                         | 50-57                    | 51                            | 42-57                              | 802.3bt     |
| 7       | PoE++ Type 4 | 4      | 75                         | 52-57                    | 62                            | 51-57                              | 802.3bt     |
| 8       | PoE++ Type 4 | 4      | 90                         | 50-57                    | 73                            | 51-57                              | 802.3bt     |

En fonction des paramètres de test, le **mode** PoE, la **polarité**, le **type**, la **classe** de puissance et la **tension minimale et maximale** appliquée en charge sont testés.

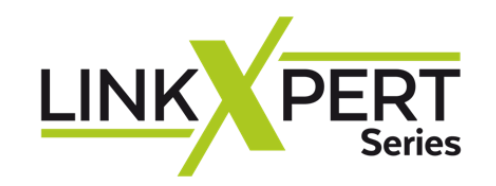

Duplicate IP

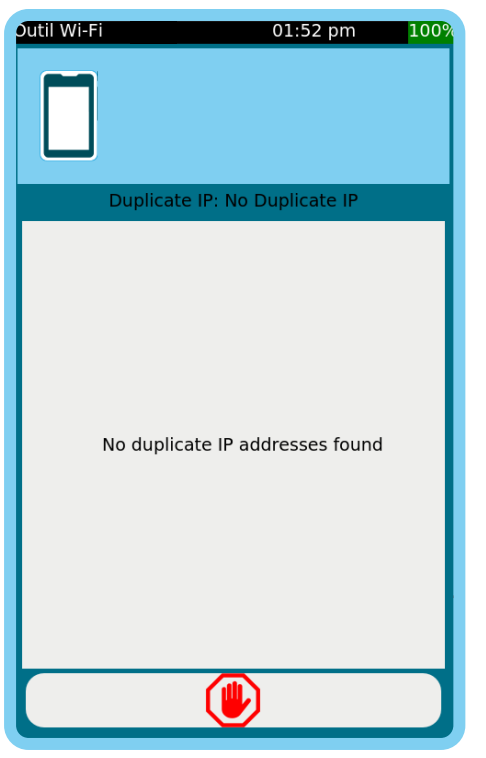

Vérifie s'il existe une adresse IP en double dans le réseau connecté.

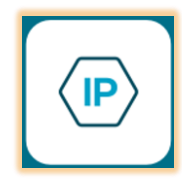

━€∍━

Ping

| Outil Cuivre                                                                                       | ල 03                                                          | :52 pm 79%         |
|----------------------------------------------------------------------------------------------------|---------------------------------------------------------------|--------------------|
|                                                                                                    |                                                               |                    |
|                                                                                                    | Test Ping                                                     |                    |
| Cibl                                                                                               | e                                                             | Tx/Rx              |
| www.google.co                                                                                      | om                                                            | 48/48              |
| www.google.fr                                                                                      |                                                               | 48/48              |
| www.nasa.com                                                                                       |                                                               | 48/48              |
| 192.168.69.1                                                                                       |                                                               | 48/48              |
| <b>Détails résul</b><br>Cible Ping<br>TX/RX:<br>Min Delay(mS):<br>Avg Delay(mS):<br>Max Delay(mS): | <b>Itat Ping</b><br>www.google.<br>48/48<br>21<br>34.46<br>59 | fr (216.58.214.67) |
|                                                                                                    |                                                               |                    |

Mesure l'accessibilité et le temps pour recevoir une réponse d'une adresse IP à travers un réseau LAN ou WAN.

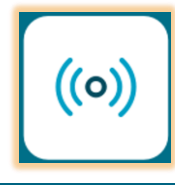

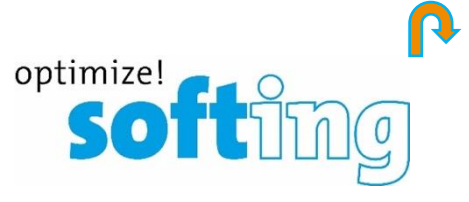

Traceroute

| Outil Cui                                        | vre 🖎 03:54 pm 78%                                             |
|--------------------------------------------------|----------------------------------------------------------------|
|                                                  |                                                                |
|                                                  | Traceroute                                                     |
| Нор                                              | Destination                                                    |
| 9                                                | 72.14.204.68                                                   |
| 10                                               | 216.239.40.75                                                  |
| 11                                               | 216.239.48.139                                                 |
| 12                                               | 142.250.75.227                                                 |
| Détail                                           | ls Traceroute                                                  |
| Hop:<br>Délai #<br>Délai #<br>Délai #<br>Destina | 12<br>1: 40 ms<br>2: 24 ms<br>3: 28 ms<br>tion: 142.250.75.227 |
|                                                  |                                                                |
|                                                  |                                                                |

Mesure le chemin et le temps qu'un paquet de données va prendre pour aller d'une origine à une autre machine connectée au réseau IP LAN ou WAN

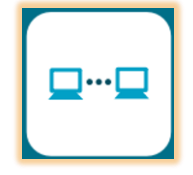

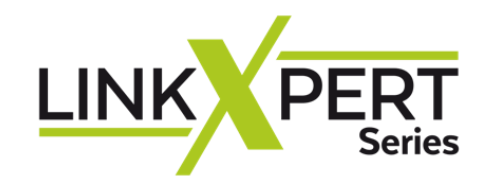

**Rapport d'acceptation** 

CAT 8

lest de câble

Ethernet

Balayage de réseau

## ÷

### Menu Wi-Fi Prise en main

## softime

Retour

## **LinkXpert Series**

Cliquer le signe

DCRU

3

Profinet

Cuivre | Fibre optique | WLAN

Tests de réseau

Test de conformité de l'installation

**IT Networks** 

- 🔹 Les icones du menu « Wi-Fi »
- Accès Wi-Fi
- Informations générales
- Network Discovery
- 🛠 Wi-Fi Test
- DHCP
- Duplicate IP
- Ping
- Traceroute

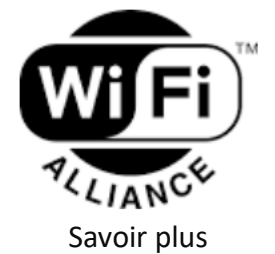

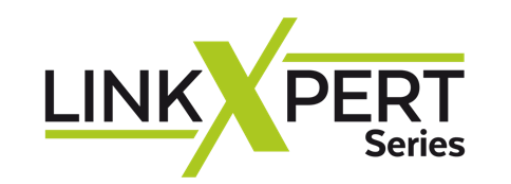

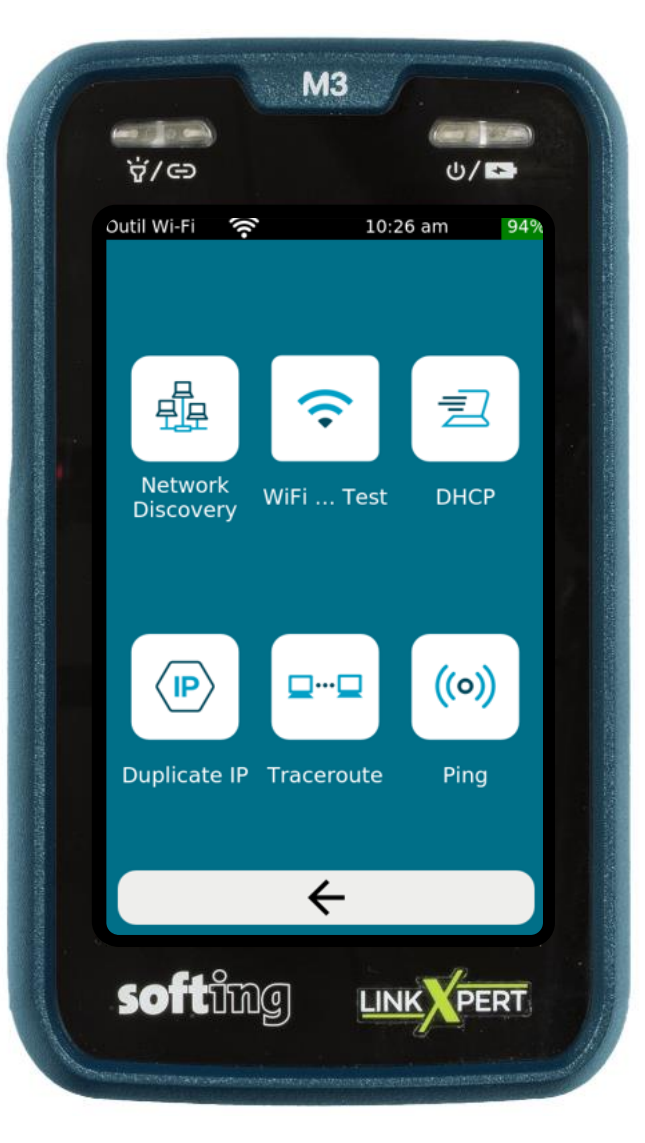

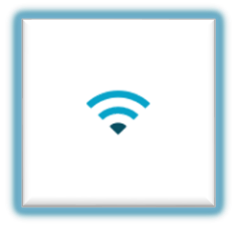

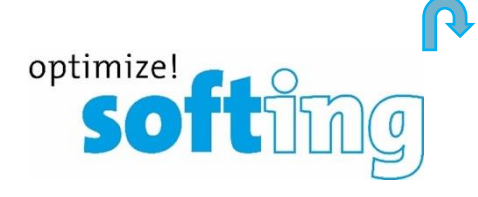

3

## Menu Wi-Fi

Balayage réseau (découverte)

🗢 Wi-Fi Test

- Recherche d'adresse IP de l'outil connecté (DHCP)
- Duplication d'adresse IP dans le même LAN

Traceroute (Nb. de sauts à la destination et délai en ms)

Ping (multiples)

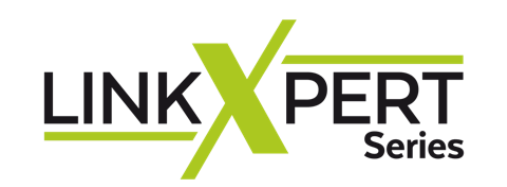

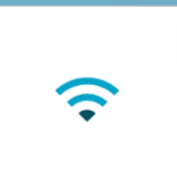

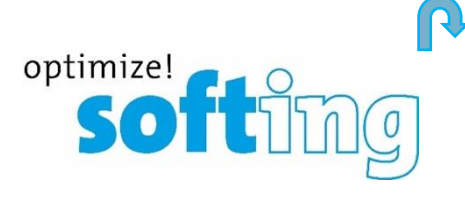

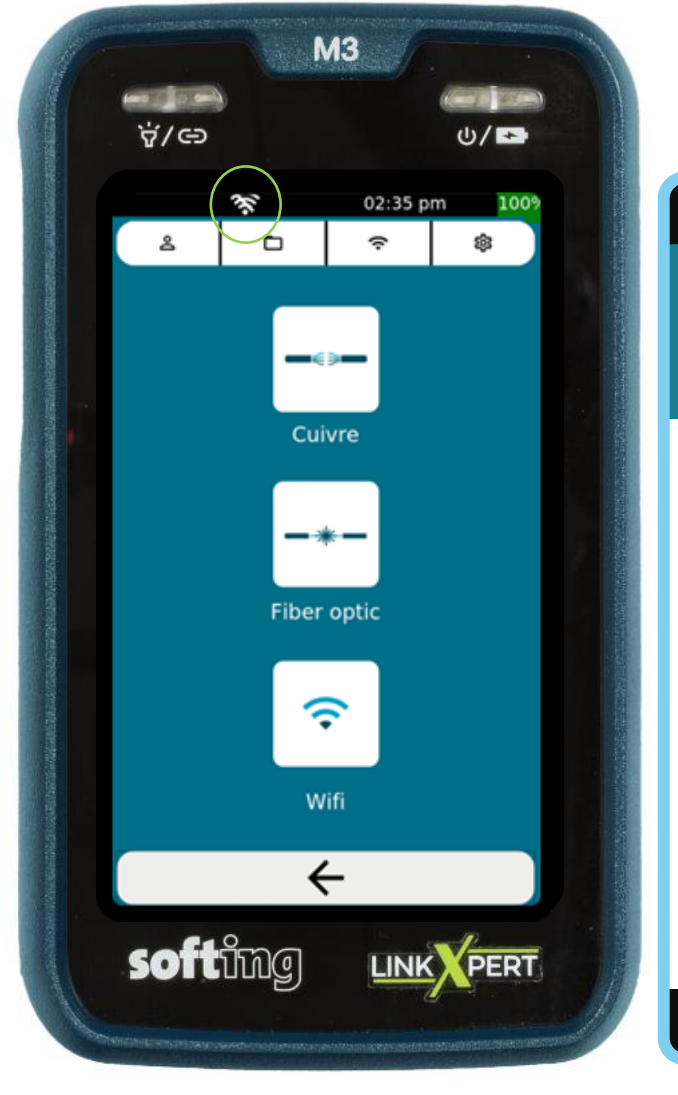

## Accès Wi-Fi (VNC)

• L'icône Wi-Fi est barrée dans la barre noire de système.

- Sélectionner l'icône Wi-Fi sur la barre de « Menu Principal ».
- Vider SSID pour rafraichir la recherche.
- Sélectionner le réseaux choisis, il apparait dans l'autre moitié basse de l'écran.
- Sélectionner SSID. Le SSID est l'acronyme de « Service SET Identifier » et désigne le nom du réseau Wi-Fi s'il est renseigné.
- Entrer le mot de passe du réseau Wi-Fi choisis, presser OK et connecter.

### Le message de connexion apparait

- Avec (\*) l'adresse IP pour la **VNC** si elle est choisie.
- \* LinkXpert peut être utilisé avec un PC afin de transférer l'interface de la plate-forme GUI.
  - L'icône Wi-Fi est ouverte dans la barre noire de système.

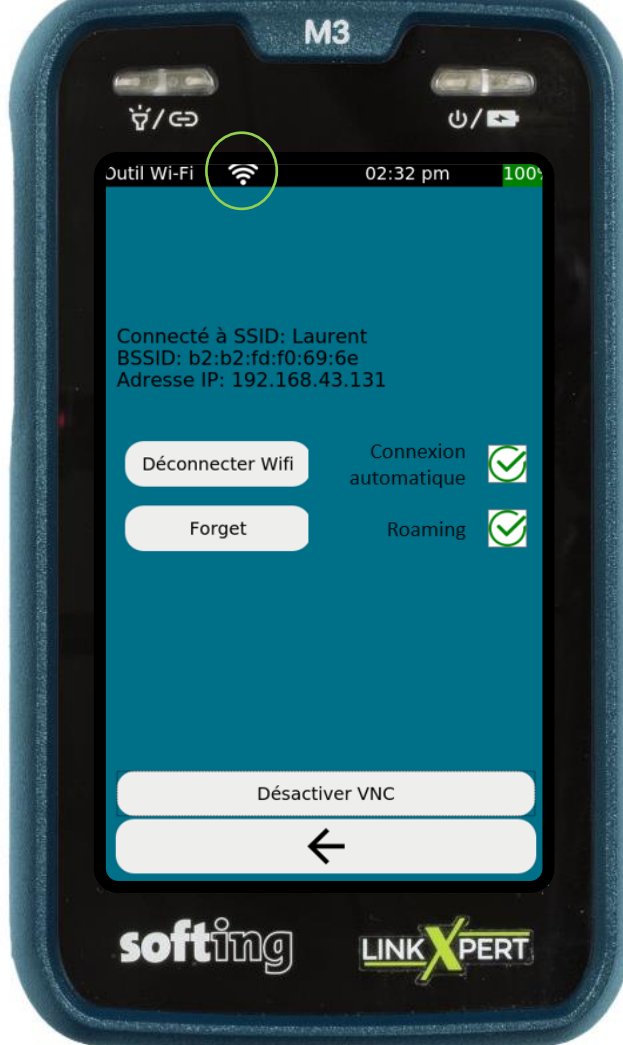

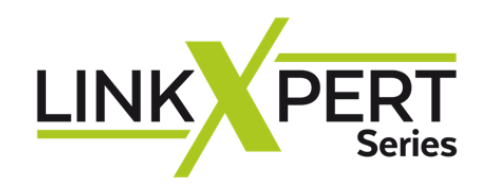

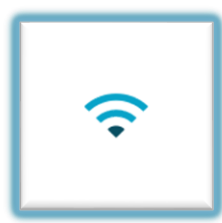

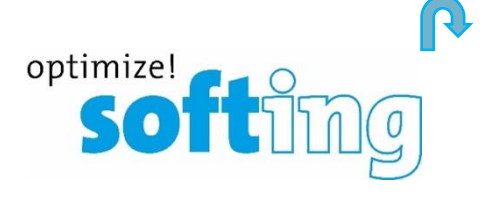

| Tableau des protocols IEEE 802.11 Wi-Fi |                                                                                                    |         |             |                  |                  |                      |  |
|-----------------------------------------|----------------------------------------------------------------------------------------------------|---------|-------------|------------------|------------------|----------------------|--|
| IEEE                                    | 802.11b                                                                                                | 802.11g | 802.11n     | 802.11ac         | 802.11ax         | 802.11be             |  |
| Wi-Fi ALLIANCE                          |                                                                                                    |         | Wi-Fi 4     | Wi-Fi 5          | Wi-Fi 6/6E       | Wi-Fi 7              |  |
| Frequence                               | 2.4 GHz                                                                                                | 2.4 GHz | 2.4 + 5 GHz | 5 GHz            | 2,4 + 5 + 6 GHz  | 2,4 + 5 + 6 GHz      |  |
| Bandwidth                               | 20 MHz                                                                                                 | 20 MHz  | 40 MHz      | 20/40/80/160 MHz | 20/40/80/160 MHz | 20/40/80/160/320 MHz |  |
| Debit maximum                           | 11 Mbps                                                                                                | 54 Mbps | 150 Mbps    | 433 Mbps         | 1,1 Gbit/s       | >20 Gbit/s           |  |
| *La distance d'accès varie. Rep         | La distance d'accès varie. Reportez-vous aux spécifications de la borne Wi-Fi pour plus d'information. |         |             |                  |                  |                      |  |

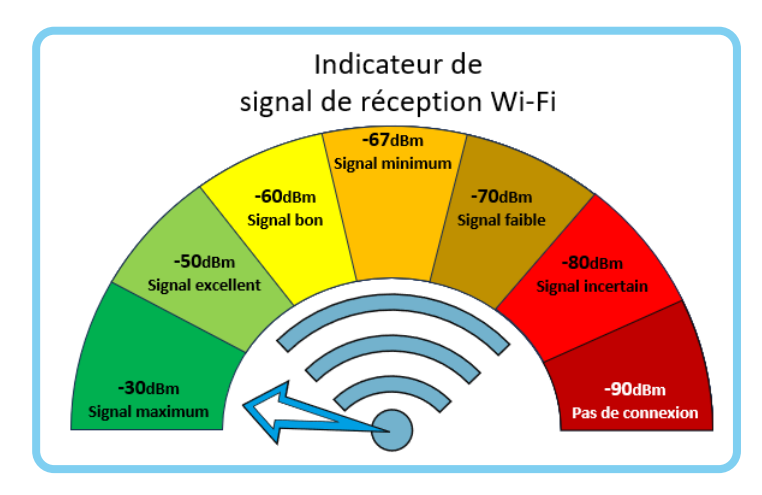

Tableau de pertes de signal Wi-Fi au metre avec une ouverture de reception de -40dB.

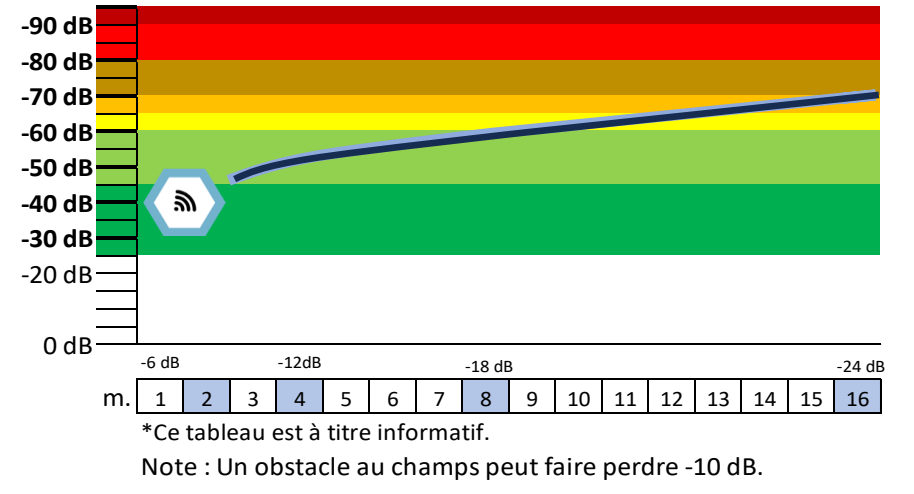

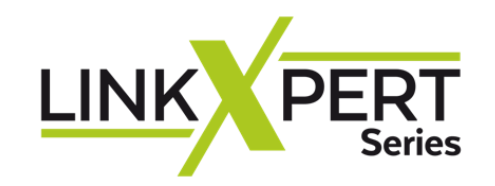

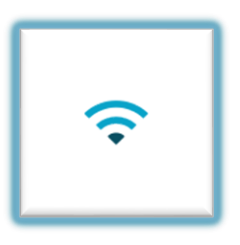

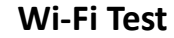

| 03:54                                         | pm 66'             |
|-----------------------------------------------|--------------------|
|                                               |                    |
| WiFi Scan Test                                |                    |
| BSSID                                         | Signal             |
| ce:50:e3:d9:ec:07                             | -81 dB<br>2412 MHz |
| dc:90:88:1e:<br>04:1b                         | -58 dB<br>2432 MHz |
| b2:b2:fd:f0:69:6e                             | -30 dB<br>2437 MHz |
| dc:90:88:1e:<br>04:1d                         | -68 dB<br>5180 MHz |
| <b>1 WiFi :</b><br>3528-5G-041B<br>3:1e:04:1d |                    |
|                                               | 03:54              |

-30 dBm, -40dBm : La

puissance du signal Wi-Fi

est excellente. Entre -50

et -60 dBm, la qualité du

réseau est bonne.

> -75dBm : Votre connexion n'est pas bonne. Il est probable que le téléchargement sera lent ou que vous ne pourrez pas vous connecter.

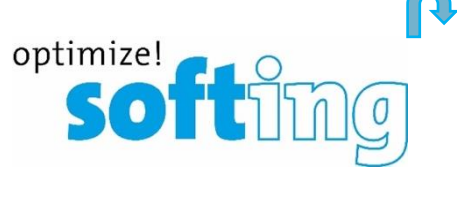

DHCP

| Outil Wi-Fi 🛜 04:04 pm 64%        |  |  |  |  |  |
|-----------------------------------|--|--|--|--|--|
|                                   |  |  |  |  |  |
| Test DHCP                         |  |  |  |  |  |
|                                   |  |  |  |  |  |
| Test DHCP: Complet                |  |  |  |  |  |
| Adresse IP: 192.168.43.135        |  |  |  |  |  |
| Masque sous-réseau: 255.255.255.0 |  |  |  |  |  |
| Serveur DNS 1: 192.168.43.1       |  |  |  |  |  |
| Temps de réponse: 1 hour          |  |  |  |  |  |
| IP Serveur DHCP: 192.168.43.1     |  |  |  |  |  |
| Temps de réponse: 22ms            |  |  |  |  |  |
|                                   |  |  |  |  |  |
| $\leftarrow$                      |  |  |  |  |  |

Dynamic Host Configuration Protocol est utilisé pour configurer ou obtenir les informations de configuration.

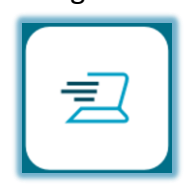

#### Network Discovery

| Outil Wi-Fi 🛛 🛜   | 03:             | :52 pm         | 67%    |
|-------------------|-----------------|----------------|--------|
|                   |                 |                | ]<br>早 |
| Netw              | ork Discovery T | est: 3         |        |
| Auto: 192.        | 168.43.1 _ 192. | 168.43.135     |        |
| Adresse MAC       | Adresse IPv4    | Nom DI         | ١S     |
| B2:B2:FD:F0:69:6E | 192.168.43.1    | No Such Name   |        |
| 92:37:B8:54:DF:25 | 192.168.43.120  | No Such Name   |        |
| 34:C9:F0:8E:CC:69 | 192.168.43.135  | fttx-34C9F08EC | 269    |
|                   |                 |                |        |
| Détails équ       | ipement         | 59·6F          |        |
| MAC AUULESS.      | D2.D2.FD.F0.0   | J9.0L          |        |

 MAC Address:
 b2:b2:rD:r0:09:09

 IPV4 Address:
 192.168.43.1

 IPV6 Address:
 fe80::b0b2:fdff:fef0:696e

 DNS Name:
 No Such Name

 Netbios Name:
 Services

 DHCP, DNS

 Device Type:
 Router

Balayage du réseau connecté. Renseigne les détails équipement. Configurable en Mode et Plage.

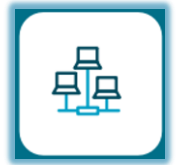

 $\leftarrow$ 

Balayage des réseaux disponibles.

Renseigne les détails SSID Wi-Fi :

Band, Canal, Signal, Vitesse (Mbps), Sécurité

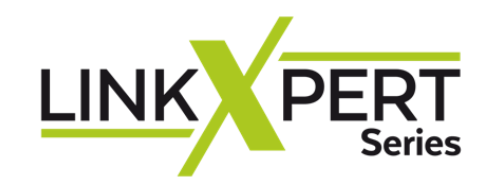

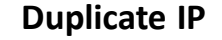

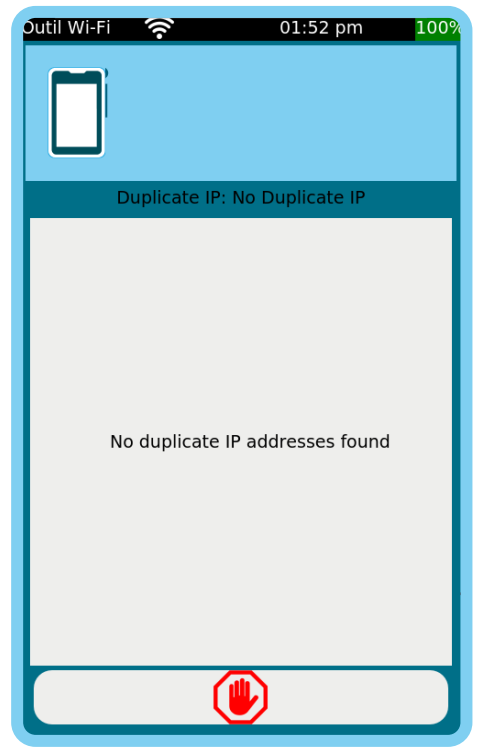

Vérifie s'il existe une adresse IP en double dans le réseau connecté.

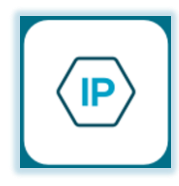

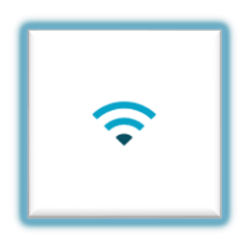

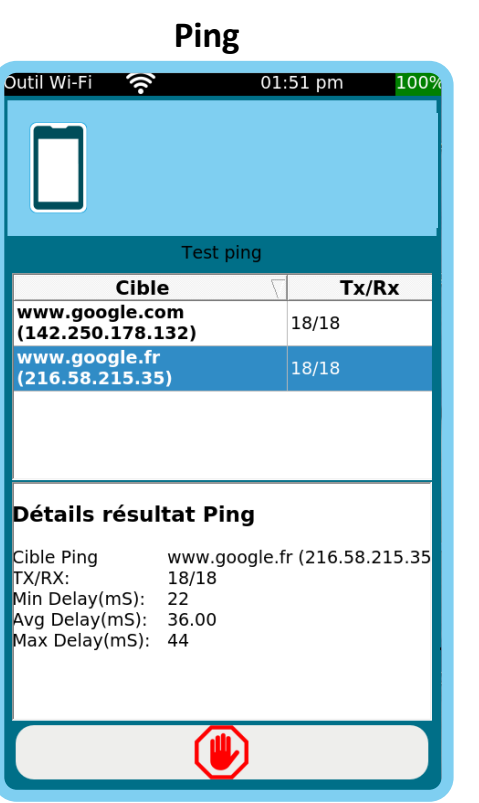

Mesure l'accessibilité et le temps pour recevoir une réponse d'une adresse IP à travers un réseau LAN ou WAN.

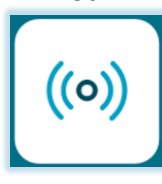

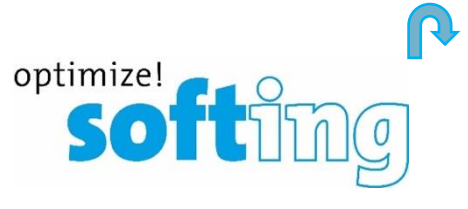

Traceroute

| Outil Wi-F                                           | · ?                                              | 01:47 pm  | 1009 |
|------------------------------------------------------|--------------------------------------------------|-----------|------|
|                                                      |                                                  |           |      |
|                                                      | Tracero                                          | oute      |      |
| Hop 🗸                                                | De                                               | stination |      |
| 8                                                    | 193.252.98.161                                   |           |      |
| 9                                                    | 81.253.129.186                                   |           |      |
| 10                                                   | 193.252.137.74                                   |           |      |
| 11                                                   | 193.251.247.194                                  |           |      |
| Détail                                               | s Traceroute                                     |           |      |
| Hop:<br>Délai #1<br>Délai #2<br>Délai #3<br>Destinat | 11<br>40 ms<br>2: 33 ms<br>34 ms<br>ion: 193.251 | 247.194   |      |
| K                                                    | - 🌣                                              |           |      |

Mesure le chemin et le temps qu'un paquet de données va prendre pour aller d'une origine à une autre machine connectée au réseau IP LAN ou WAN

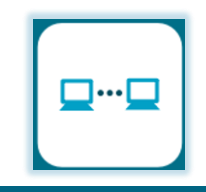

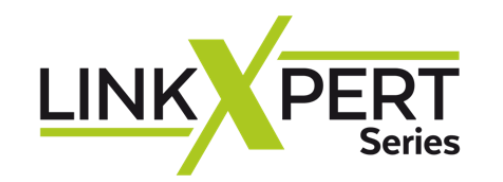

## Rapport d'acceptation

Tests de réseau

### Test de câble Cuivre (Fibre optique | WLAN

## Balayage de réseau

Test de conformité de l'installation CAT 8

## Ethernet

**IT Networks** 

## Menu Fibre Prise en main

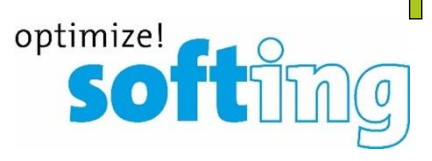

Retour

### **LinkXpert Series**

- Cliquer le signe
- Les icones du menu « Fibre »
- 🔹 VFL

<del>-</del>\*

DCRU

- Tx/Rx
- OHCP
- Duplicate IP
- Traceroute
- 🔅 Ping
- Lien clignotant
- Microscope
- Network Discovery
- CDP
- LLDP

#### Les contaminations

- **Avant de tester, nettoyez** Une fibre sale contamine le connecteur aussi
- La contamination est le premier des problèmes de connexion avec la fibre optique
- Une seule minuscule particule au cœur d'une fibre optique peut provoquer un nombre de problèmes importants
- L'inspection visuelle des connecteurs de fibre optique avec un **microscope** est le seul moyen sûr de vérifier s'ils sont propres
- Inspectez toujours avant de connecter

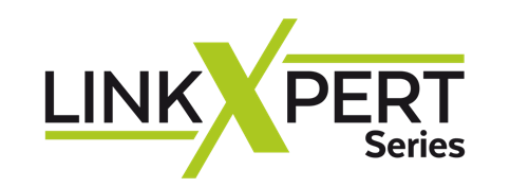

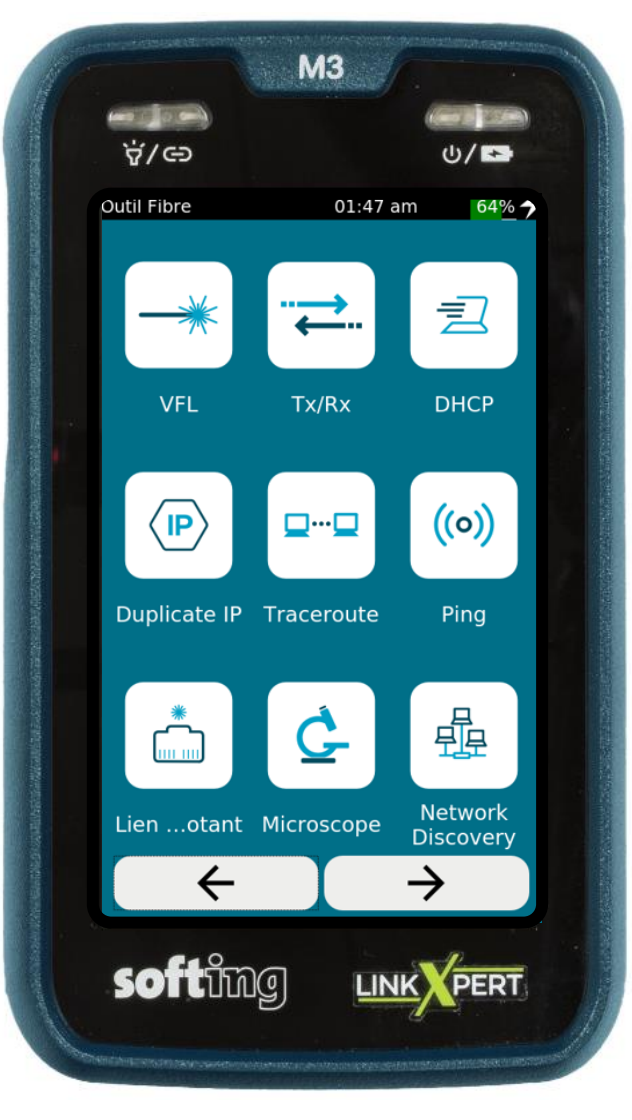

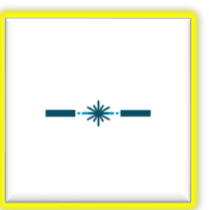

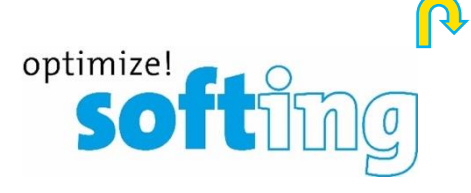

<del>~</del>\*

### Menu Fibre

- VFL Localisateur visuel d'erreurs
- ➡ Tx/Rx (Lecture 1 10 Gbps)
- Recherche d'adresse IP de l'outil connecté (DHCP)
- Duplication d'adresse IP dans le même LAN
- Traceroute (Nb. de sauts à la destination et délai en ms)
- Ping (multiples)
- Recherche de port au commutateur (Lien clignotant)
- Microscope (en option)
- Balayage réseau (découverte)
- CDP

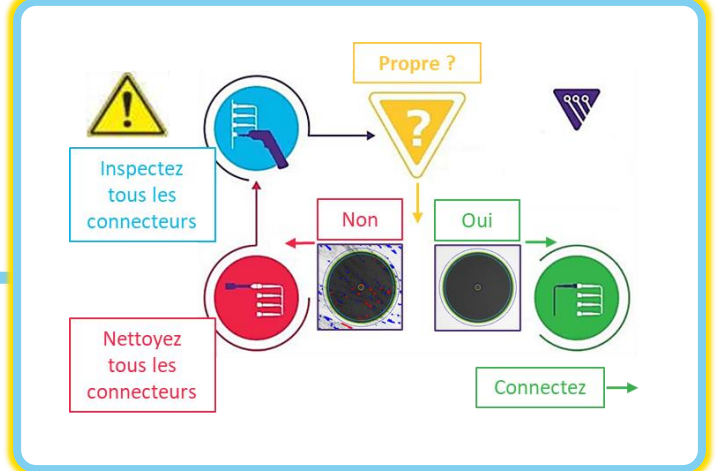

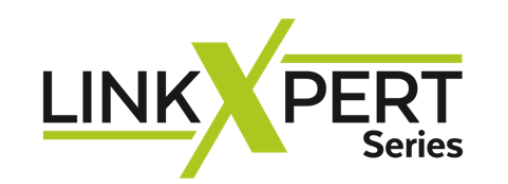

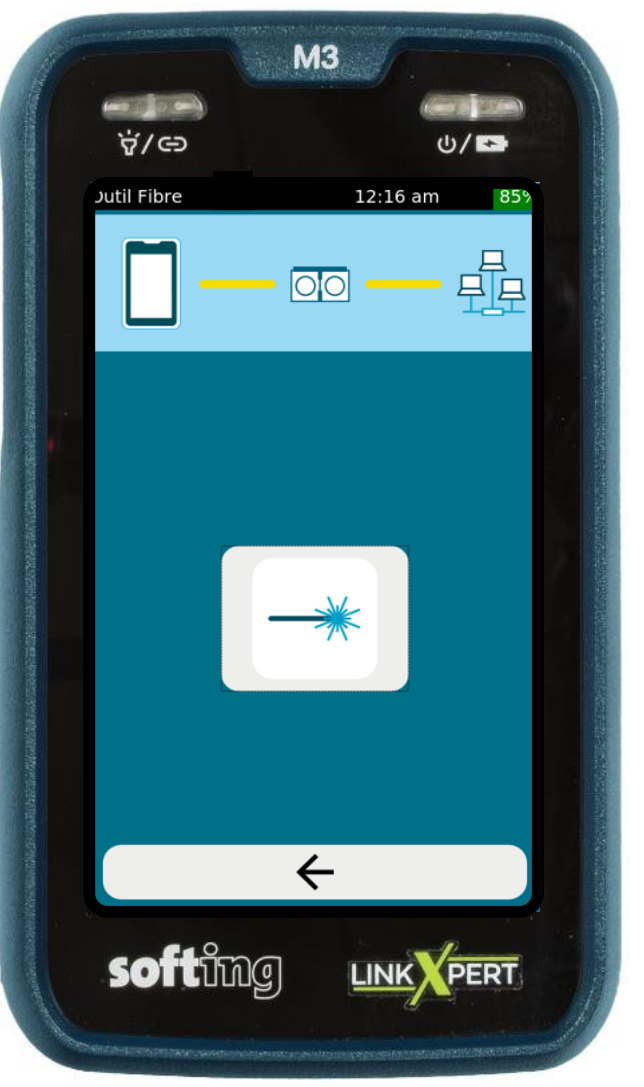

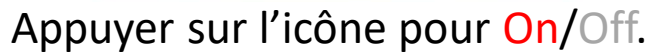

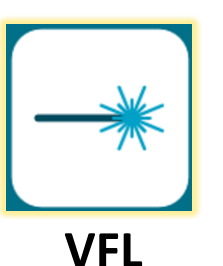

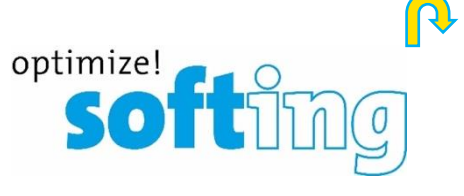

La VFL est une source laser de classe 1 d'une puissance <1mW Ne regardez pas directement la lumière laser avec des yeux non protégés, vous risquez de subir des blessures oculaires irrémédiable.

**VFL** peut être utilisée pour le suivi des fibres et la détection des ports sur les liens de fibre optique.

Le port **VFL** est compatible avec tous les connecteurs fibre optique courants avec une férule universelle de 2.5mm, par exemple les connecteurs SC et FC et ST.

Pour les connecteurs fibre optique avec une férule de 1.25mm, comme les connecteurs LC, Softing recommande d'utiliser soit des câbles adaptateurs de 2.5mm à 1.25mm, par exemple des câbles SC à LC, soit un adaptateur #226542.

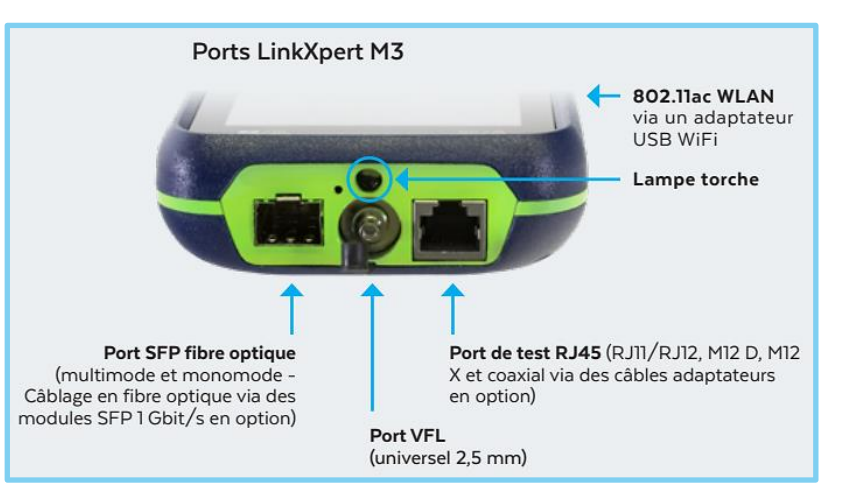

Il y a un contact physique entre la source de lumière rouge et le connecteur de la ligne de fibre optique. Veillez à nettoyer la surface d'extrémité du connecteur de la fibre optique avant et après l'utilisation de la fonction VFL.

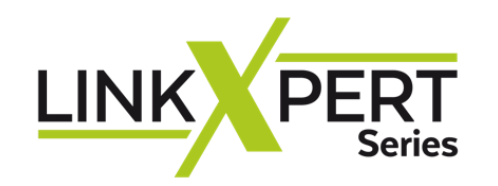

| Outil Fibre                                                  | 02:37 am 87% 🥎                              |
|--------------------------------------------------------------|---------------------------------------------|
|                                                              |                                             |
| Type de SFP<br>Fabriquant<br>Part Number<br>Numéro de série: | APAC Opto<br>LS38-C3S-TC-N-B9<br>A129710042 |
| Direction<br>RX - Receive<br>RX - Receive                    | Puissance (mW)<br>6.5535<br>6.5535          |
|                                                              |                                             |
|                                                              |                                             |
| ÷                                                            |                                             |

SFP 1 Gbit SM une fibre.

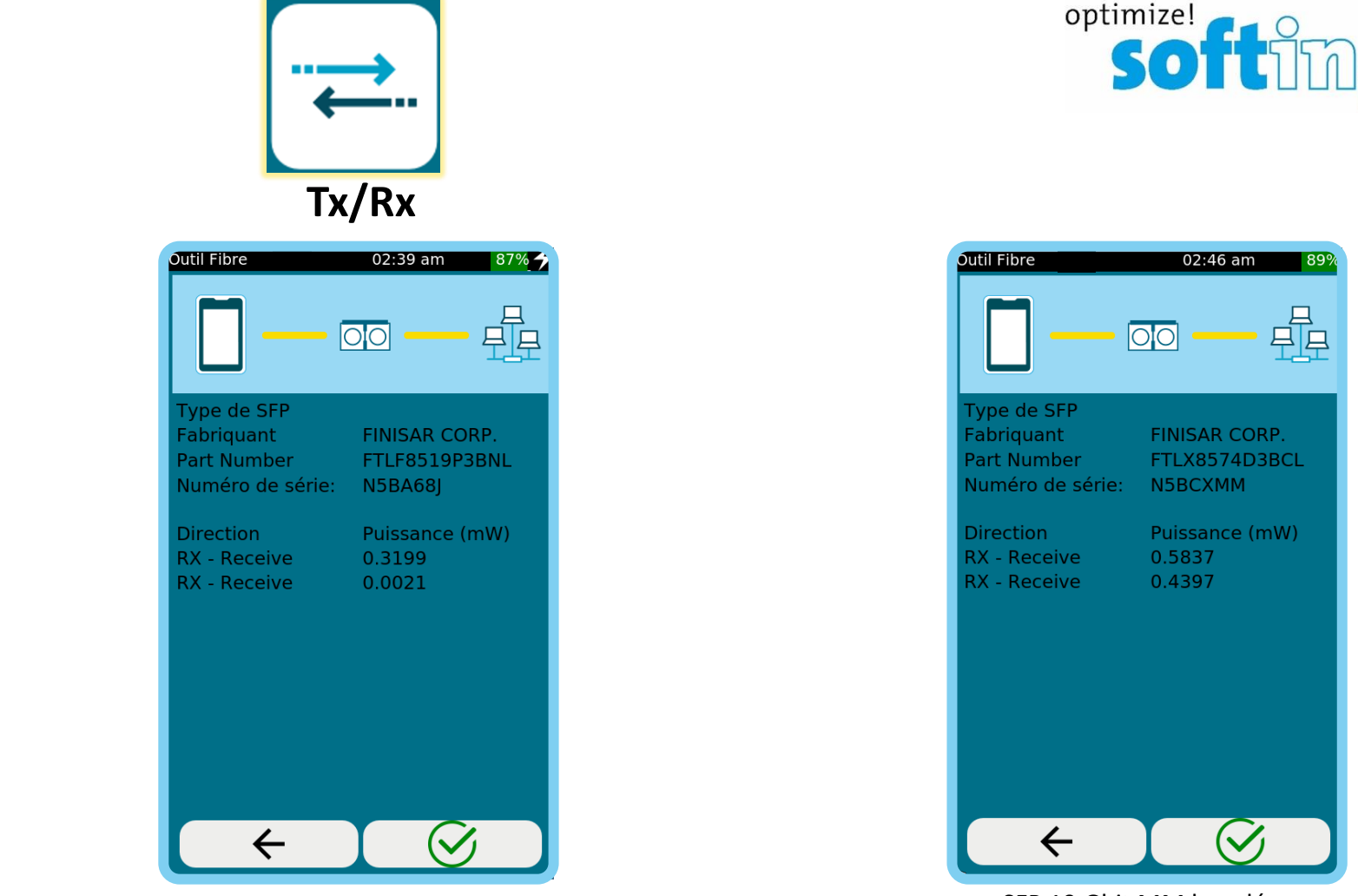

SFP 1 Gbit MM ouverte.

SFP 10 Gbit MM bouclée.

Les valeurs d'émission et de réception sont indiquées en mW et peuvent être utilisées pour le diagnostic des modules SFP et des liaisons en fibre optique.

#### Tous les modules SFP n'affichent pas les valeurs TX et RX.

Pour pouvoir lire les valeurs TX et RX, Softing recommande d'utiliser les modules SFP proposés par Softing.

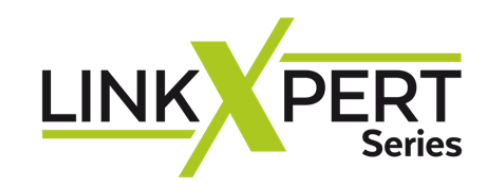

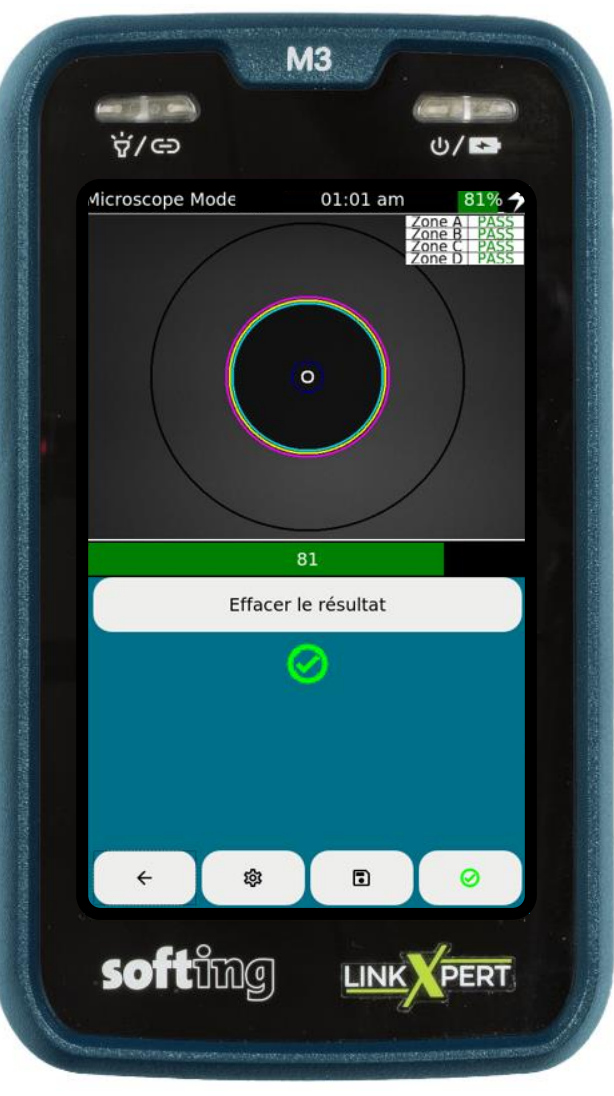

L'outil Microscope est en option.

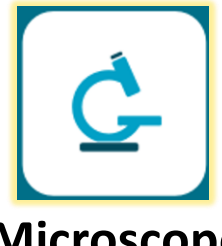

#### Microscope

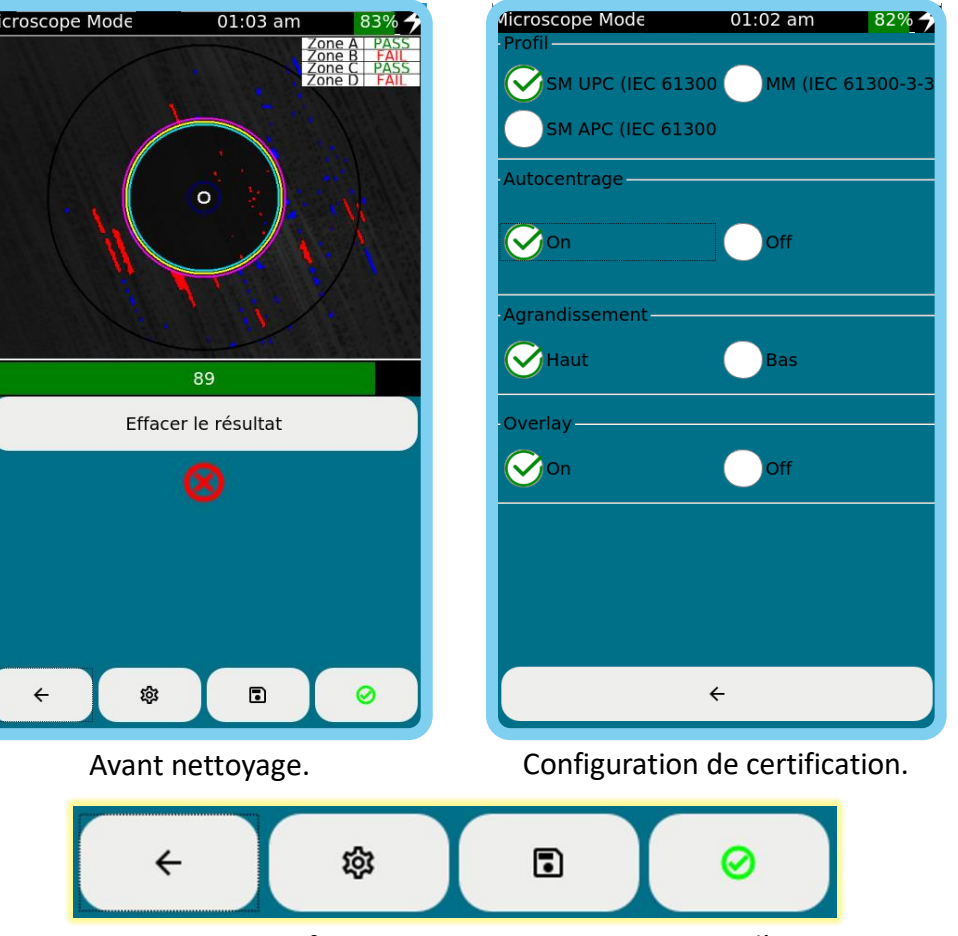

Retour – Configuration – Enregistrer – Capture d'image

÷

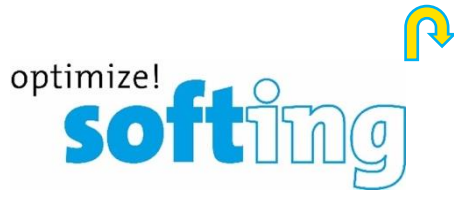

#### **Microscope Numérique** Pour inspection de surface de connecteur Embout FC, LC, SC, U12M, U25M incl.

#### **Article n°: 226539**

- Inspection et évaluation des extrémités des connecteurs FO
- Analyse automatisée conforme à la norme IEC 61300-3-35
- Utilisation intuitive et analyse rapide
- Compatible avec le WireXpert et le FiberXpert OTDR, NetXpert XG et LinkXpert M3

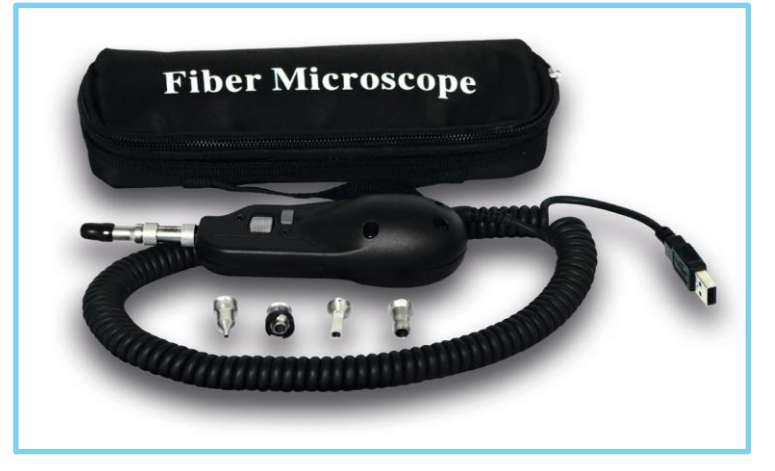

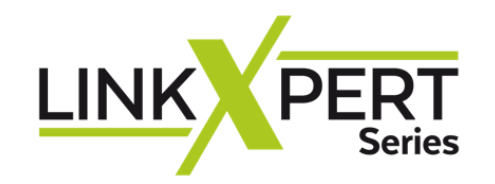

Network Discovery

| Outil Fibre                                                                                                    | <b>രാ</b> 03   | :16 pm 87%        |  |  |
|----------------------------------------------------------------------------------------------------|----------------|-------------------|--|--|
| <b>—</b>                                                                                                    | - 🛄 -          |                   |  |  |
| Network Discovery Test: 7<br>Auto: 192.168.69.156                                                                                                    |                |                   |  |  |
| Adresse MAC                                                                                                    | Adresse IPv4   | Nom DNS           |  |  |
| DC:90:88:1E:04:1A                                                                                                    | 192.168.69.1   |                   |  |  |
| AC:50:DE:B3:95:39                                                                                                    | 192.168.69.156 | AC-50-DE-B3-95-39 |  |  |
| 08:D0:9F:71:9D:67                                                                                                    |                |                   |  |  |
| 4C:02:20:66:4A:45                                                                                                    | 192.168.69.120 | M2007J3SY         |  |  |
| Détails équipement<br>MAC Address: DC:90:88:1E:04:1A<br>IPV4 Address: 192.168.69.1<br>IPV6 Address: fe80::d90:88ff:fe1e:41a<br>DNS Name:<br>Netbios Name:<br>Services DHCP, DNS<br>Device Type: Router |                |                   |  |  |
|                                                                                                    |                |                   |  |  |

Balayage du réseau connecté. Renseigne les détails équipement. Configurable en Mode et Plage.

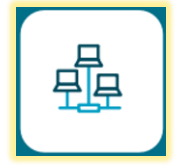

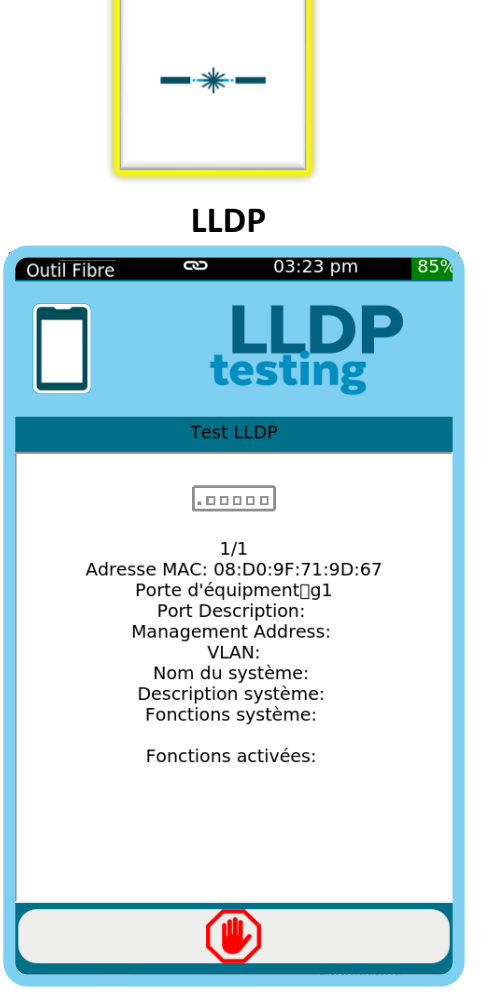

Link Layer Discovery Protocol permet aux équipements de réseau d'échanger leurs identités sur un LAN (couche 2 du modèle OSI).

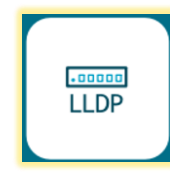

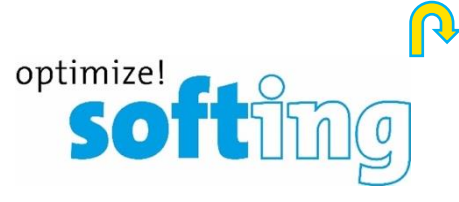

DHCP 03:28 pm Outil Fibre ß Test DHCP = Test DHCP: Complet Adresse IP: 192.168.69.112 Masque sous-réseau: 255.255.255.0 Serveur DNS 1: 192.168.69.1 Temps de réponse: 1 days IP Serveur DHCP: 192.168.69.1 Temps de réponse: 11ms  $\leftarrow$ 

Dynamic Host Configuration Protocol est utilisé pour configurer ou obtenir les informations de configuration.

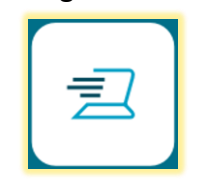

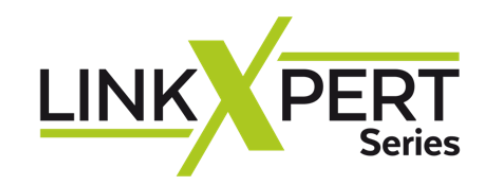

Duplicate IP

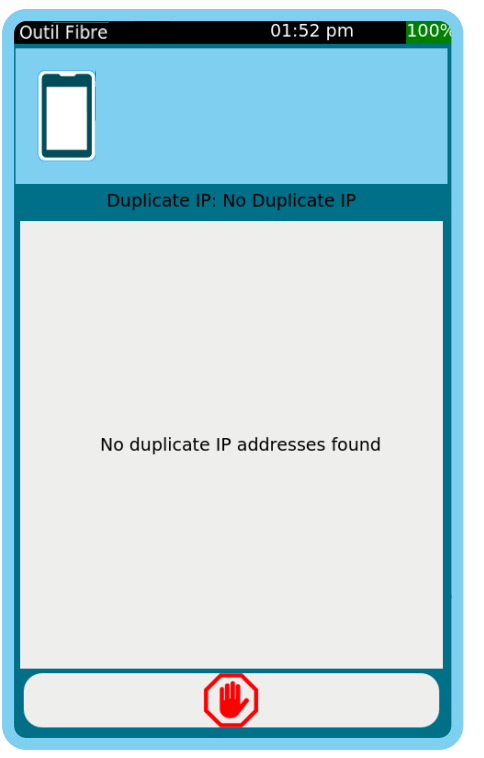

Vérifie s'il existe une adresse IP en double dans le réseau connecté.

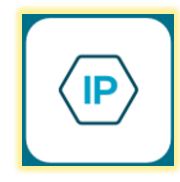

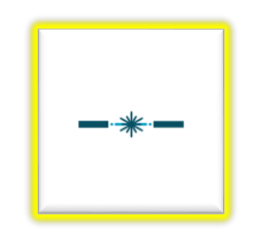

Ping

| Outil Fibre                                                                                                    | <del>ය</del> 03 | :52 pm 79% |  |  |
|----------------------------------------------------------------------------------------------------|-----------------|------------|--|--|
|                                                                                                    | Test Ping       |            |  |  |
| Cib                                                                                                    | e               | Tx/Rx      |  |  |
| www.google.com                                                                                                    |                 | 48/48      |  |  |
| www.google.fr                                                                                                    |                 | 48/48      |  |  |
| www.nasa.com                                                                                                    |                 | 48/48      |  |  |
| 192.168.69.1                                                                                                    |                 | 48/48      |  |  |
| Détails résultat Ping<br>Cible Ping www.google.fr (216.58.214.67;<br>TX/RX: 48/48<br>Min Delay(mS): 21<br>Avg Delay(mS): 34.46<br>Max Delay(mS): 59 |                 |            |  |  |
|                                                                                                    |                 |            |  |  |

Mesure l'accessibilité et le temps pour recevoir une réponse d'une adresse IP à travers un réseau LAN ou WAN.

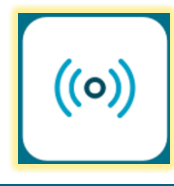

optimize! Softing

Traceroute

| Outil Fil                                           | ore 🖎 03:54 pm 78%                                             |
|-----------------------------------------------------|----------------------------------------------------------------|
|                                                     |                                                                |
|                                                     | Traceroute                                                     |
| Нор                                                 | Destination                                                    |
| 9                                                   | 72.14.204.68                                                   |
| 10                                                  | 216.239.40.75                                                  |
| 11                                                  | 216.239.48.139                                                 |
| 12                                                  | 142.250.75.227                                                 |
| Détai                                               | ls Traceroute                                                  |
| Hop:<br>Délai #1<br>Délai #1<br>Délai #1<br>Destina | 12<br>1: 40 ms<br>2: 24 ms<br>3: 28 ms<br>tion: 142.250.75.227 |
| F                                                   |                                                                |
|                                                     |                                                                |

Mesure le chemin et le temps qu'un paquet de données va prendre pour aller d'une origine à une autre machine connectée au réseau IP LAN ou WAN

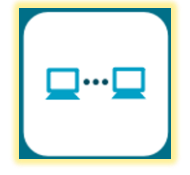

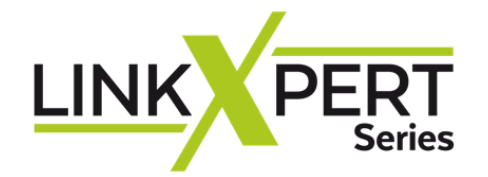

### **USB Format : FAT32 Softing** Rapport de tests

മ

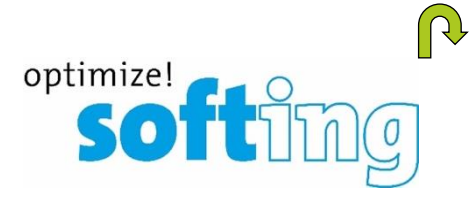

Sélectionner l'icône Paramètre du système avec le « Menu Principal »

ŝ

鐐

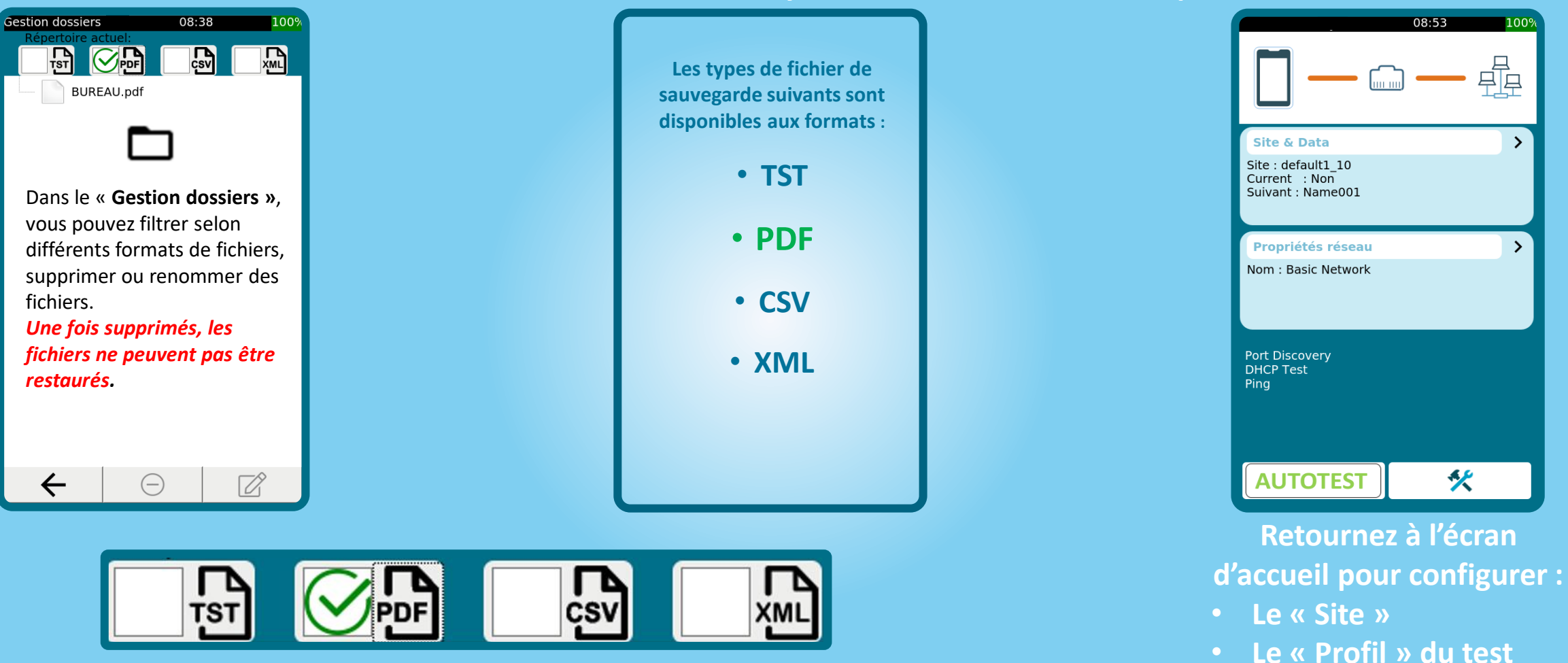

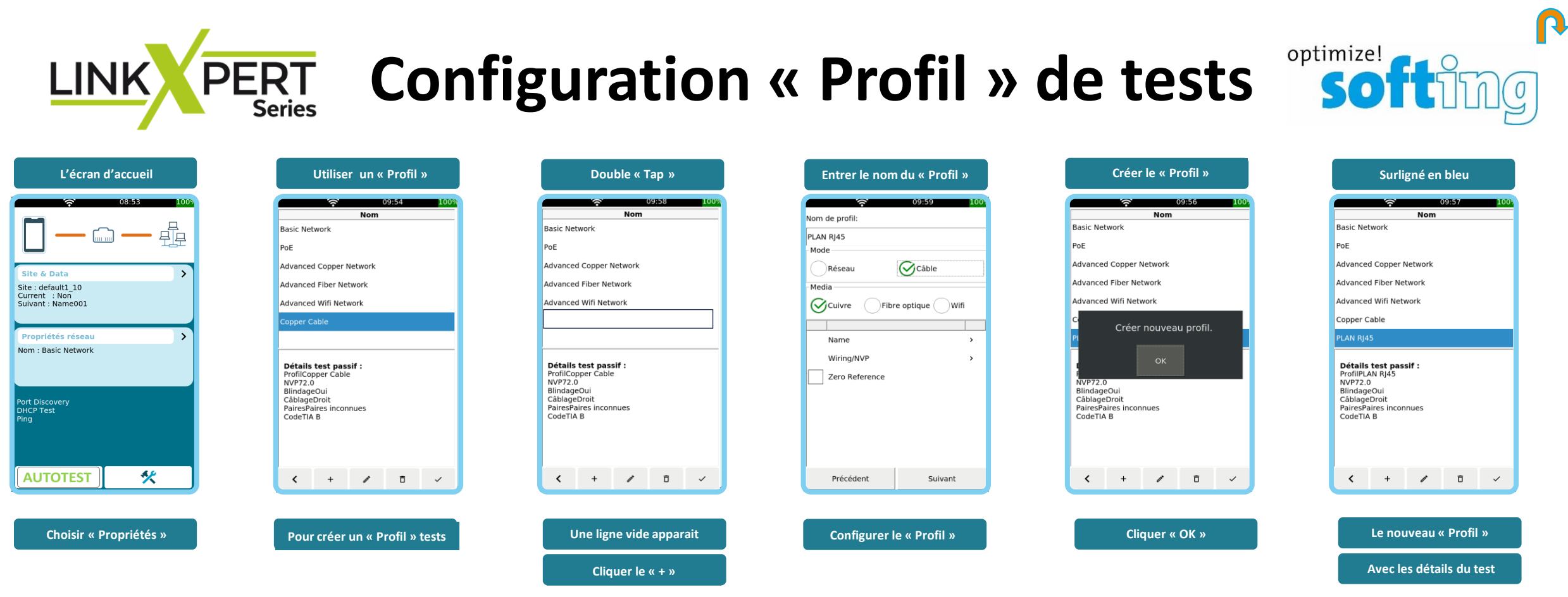

La partie supérieure de l'écran affiche les « Profils » existants.

#### Le LinkXpert est préconfiguré avec un nombre de « Profils » par défaut.

La fenêtre inférieure de l'écran montre les détails du « Profil » et les réglages.

Touches de fonction :

- 1. Revenir à l'écran d'accueil
- 2. Créer un autre profil
- 3. Éditer un profil
- 4. Supprimer un profil
- 5. Activer le profil sélectionné

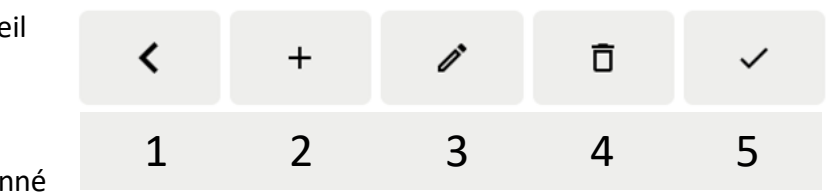

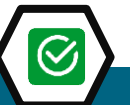

Vous pouvez utiliser un « PROFIL » existant ou créer votre propre « PROFIL » de tests

## LINK PERT Configuration « Site » & Autotest

Remarque : Si un « Site" est supprimé, tous les tests qui y sont enregistrés serons aussi supprimés et ne peuvent pas être restaurés.

| L'écran d'accueil                                                                                                 | Choisir « Site »                                           | « + » créer un « Site »                                                                                                    | Entrer le nom du « Site »                                                                                                    | Choisir le « Profil » de test                                                                                 | Choisir le nom du test                                                                                                    |
|----------------------------------------------------------------------------------------------------|------------------------------------------------------------|----------------------------------------------------------------------------------------------------|----------------------------------------------------------------------------------------------------|----------------------------------------------------------------------------------------------------|----------------------------------------------------------------------------------------------------|
| 09:28     100       Image: Site & Data     Image: Site & BUREAU       Current : Non     Image: Suivant : Link-006 | Ogr30     100       Nom     Profil     Résultat            | 09:30         100?           Name         Défaut1_26_01.tst           default1_26_0.1.tst         default1_22_01.tst           default1_22_0.1.tst         default1_20_02.tst           default1_20_02.tst         default1_0.tst | Sites 🛜 09:31 1009<br>Nouveau site                                                                                                    | Sites 09:40 100<br>Nouveau site<br>Sélection profil<br>Nom<br>Basic Network<br>PoE<br>Advanced Copper Network | Sites 🔅 09:41 100:<br>Nouveau site                                                                                           |
| Propriétés câble<br>Nom : Copper Cable<br>NVP : 72.0<br>Blindage : Oui<br>Câblage : Droit                         | Tableau est vide                                           | BUREAU.tst                                                                                                    | SOFTING IT NETWORKS                                                                                                    | Advanced Fiber Network<br>Advanced Wifi Network<br>PLAN RJ45                                                  | Format libre                                                                                                    |
|                                                                                                    |                                                            |                                                                                                    | ▲ W X C V B N .<br>11# ₩ Espace 90 OK                                                                                                    | Retour Suivant                                                                                                | Retour Suivant                                                                                                    |
| Sites 🔶 09:42 100%<br>Nouveau site                                                                                | Verification informations                                  |                                                                                                    |                                                                                                    | rest cable 11:18 1005                                                                                         | rest cable 11:20 100%                                                                                                    |
| Etiquette source<br>BAIE_8<br>01                                                                                  | Nom du site SOFTING IT NETWORKS                            | Site & Data<br>Site : SOFTING IT NETWORKS<br>Current : Non<br>Suivant : BAIE_8-001<br>Créer nouveau siteSOFTING IT<br>NETWORKS<br>OK                                                                                              | Site & Data<br>Site : SOFTING IT NETWORKS<br>Current : BAIE 8 -001<br>Suivant : BAIE 8 -002<br>Propriétés câble<br>Nom : PLAN RI45<br>NVP : 72.0<br>Blindage : Oui<br>Câblage : Droit | BAIE_8004<br>1 1<br>2 2<br>3 3<br>6 6<br>4 4<br>5 5<br>7 7 7<br>8 8                                           | BAIE_8005<br>22.0 m<br>Plan cáblage Long.<br>1 22.0m<br>3 22.4m<br>6 6 6<br>5 5 22.4m<br>6 7 22.4m<br>7 7 22.4m<br>7 7 22.4m |
| Retour Suivant                                                                                                    | Profil PLAN RJ45 Etiquette Etiquette source Retour Suivant | AUTOTEST 🛠                                                                                                    | AUTOTEST 🛠                                                                                                    | S S<br>Etiquette suivanteBAIE_8 -004<br>Type de câble : PLAN RJ45<br>Blindage : 0 UAN RJ45<br>NVP : 72.0      | SS<br>Etiquette suivanteBAIE_8 -0066<br>Type de cáble : PLAN RJ45<br>Blindage : Oui<br>NVP : 72.0<br>Ket Liste               |

0

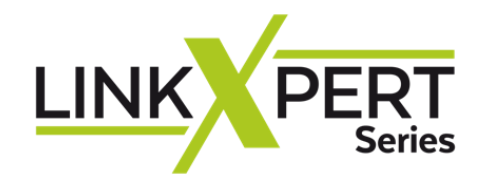

49

## **Rapport de Tests**

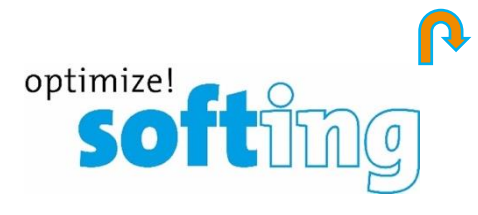

| Sélectionner le « Site »                                                                                 | Sélectionner les tests                                                                                                    | Générer le type de « Rapport »                                                                                                    | Cliquer sur « Export »                                                                                                    | Avec la clef USB de branchée                                                                           | Cliquer « Copier »                                                                                                    |
|----------------------------------------------------------------------------------------------------|----------------------------------------------------------------------------------------------------|----------------------------------------------------------------------------------------------------|----------------------------------------------------------------------------------------------------|----------------------------------------------------------------------------------------------------|----------------------------------------------------------------------------------------------------|
| Site & Data<br>Site & Data<br>Site : SOFTING IT NETWORKS<br>Current : BAIE 8-001<br>Suivant : BAIE 8-002 | Nom         Profil         Résultat.           Nom         Profil         Résultat.           BAIE.8007         PLAN RJ45         Pass           BAIE.8008         PLAN RJ45         Fail           BAIE.8010         PLAN RJ45         Fail           BAIE.8011         PLAN RJ45         Fail           BAIE.8012         PLAN RJ45         Fail           BAIE.8013         PLAN RJ45         Pass | Nom     Profil     Résultat       Mom     Profil     Résultat       BAIE 8-007     PLAN RJ45     Pass       Generate report for cable:     XML       Single     XML       Will be generated:7 reports | I2:44         IUU:           Nom         Profil         Résultat           BAIE_8_007         PLAN RJ45         Pass           BAIE_8_008         PLAN RJ45         Fail           BAIE_8_009         PLAN RJ45         Fail           BAIE_8_009         PLAN RJ45         Fail           BAIE_8_010         PLAN RJ45         Fail           BAIE_8_01         PLAN RJ45         Fail           Do you want to go to         Fail         Pass | Sestion dossi 2 4 12:47 1007<br>Repertoire actuel: netypert<br>BUREAU<br>BUREAU<br>SOFTING IT NETWORKS | Gestion doss     ψ     12:48     1005       Répertoire externe:     Copier vers nom fichier externe:     1005       SOFTING IT NETWORKS.pdf     Annuler     Copier       Name     Type       InikXpert     Folder |
| Proprietés cáble                                                                                         | BAIE_8_014     PLAN RJ45     Fail       BAIE_8_015     PLAN RJ45     Fail                                                                                                    | 11676 MB available from 13946 MB<br>Export Report(s) cancel                                                                                                    | 7 reports generated.                                                                                                    | Name Type                                                                                              |                                                                                                    |
| AUTOTEST 🛠                                                                                               |                                                                                                    |                                                                                                    |                                                                                                    |                                                                                                    |                                                                                                    |
| Cliquer l'icône<br>« Liste »                                                                             | Cliquer l'icône<br>« Export »                                                                                                    | Sestion doss 🞓 🌵 12:50 100%<br>Répertoire externe:<br>Copier vers nom fichier externe:                                                                                                    | Sestion dossi 🛜 🦞 12:51 100-<br>Répertoire actuel:                                                                                                    | Cliquer l'icône<br>« Télécharger »                                                                     |                                                                                                    |
| Choisir le<br>« Site »                                                                                   |                                                                                                    | SOFTING IT NETWORKS.pdf Annuler Copier Name Type TunkXpert Folder                                                                                                    | SOFTING IT NETWORKS                                                                                                    | Avec une clef USB connectée<br>de fichiers affiche 2 fenêtres                                          | et détectée, le gestionnaire                                                                                                    |
|                                                                                                    |                                                                                                    | Sysmon Folder                                                                                                    | Name Type                                                                                                    | <ul> <li>La fenêtre supérieure moi<br/>LinkXpert</li> <li>La fenêtre inférieure affici</li> </ul>      | htre la mémoire interne du<br>ne le contenu de la clef USB                                                                                                    |
|                                                                                                    |                                                                                                    |                                                                                                    | InkXpert     Folder       Folder     Sysmon       Folder     SofTING IT NETWORKS.pdf                                                                                                    |                                                                                                    |                                                                                                    |
|                                                                                                    |                                                                                                    |                                                                                                    | ← 0 2 1                                                                                                    |                                                                                                    |                                                                                                    |

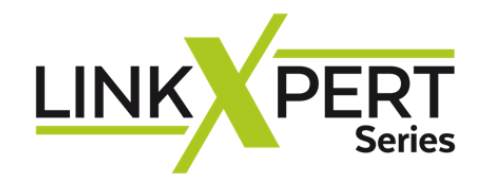

 $\sim$ 

## **Rapport de Tests**

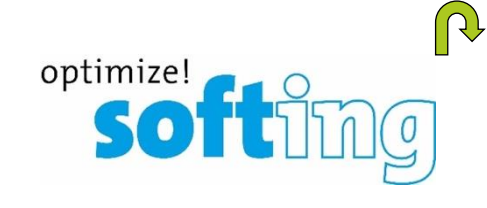

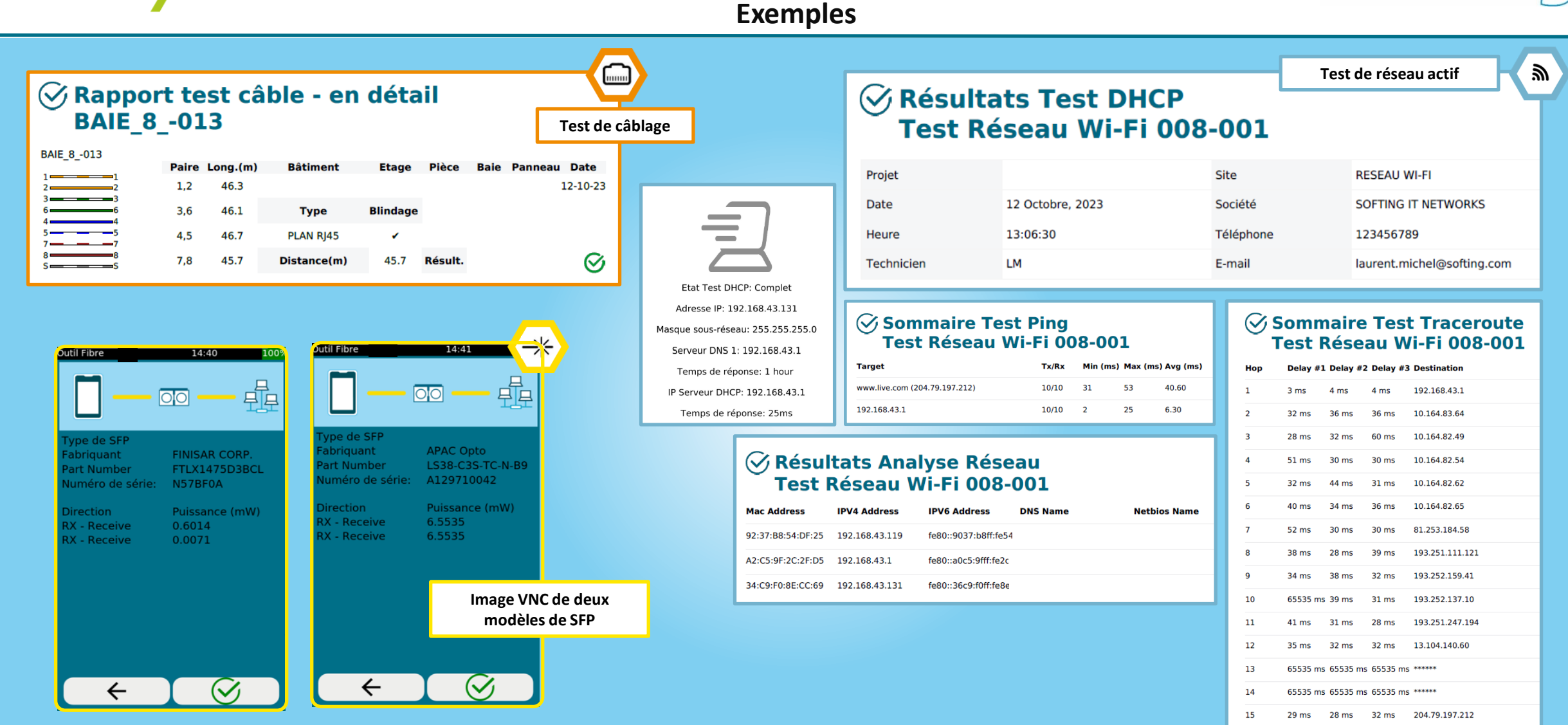

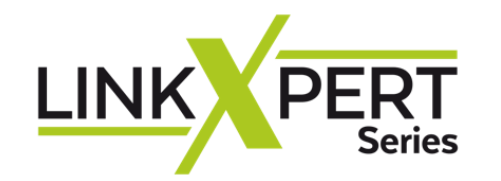

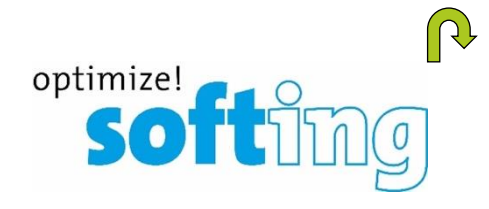

#### DCRU Profinet **Rapport d'acceptation** Contact Tests de réseau Nous contacter. Softing SARL Nous apprécions votre intérêt ! 14 Avenue de l'Opéra Test de câble Paris 75001 France Cuivre / Fibre optique / WLAN Courriel : info.france@softing.com Cliquez ici pour nous contacter Balayage de réseau Tel: +33 (0) 1 45 17 28 05 Alexandre Albertini Test de conformité de l'installation CAT 8 Sales Manager France Ethernet Tel. : +33 (0) 1 45 17 28 08 +33 (0) 6 11 70 16 76 Port. : Courriel : alexandre.albertini@softing.com **IT Networks**